『みずほビジネス WEB』操作マニュアル

# - 照会サービス編 -

| 【操作に関するお問い合わせ先】                                                                        |
|----------------------------------------------------------------------------------------|
| みずほビジネス WEB サポートセンター                                                                   |
| 0120 - 153242                                                                          |
| ご照会内容に応じ以下のプッシュボタンを押してください。                                                            |
| 初期設定・カメラ付きハードトークンの設定に関するお問い合わせ ・・・・・・「1」                                               |
| 電子証明書の取得更新・パソコン変更・パスワード・暗証番号の変更、                                                       |
| またはロック解除に関するお問い合わせ ・・・・・・・・・・・・・・・・・・・・・・・・・・・・・・・・・・・・                                |
| 明細照会・振込などの操作に関するお問い合わせ                                                                 |
| その他のお問い合わせ「4」                                                                          |
| 受付時間 月曜日~金曜日 9:00~19:00<br>(12 月 31 日~1 月 3 日、祝日・振替休日はご利用いただけません)<br>※IP 電話はご利用いただけません |

© 2013 Mizuho Bank, Ltd.

## この操作マニュアルについて

## 表記について

このマニュアルでは、操作方法を説明するために、以下の表記を使用しています。

- メニュー名、アイコン名、ボタン名、項目名は[]で囲んでいます。
   (例) [OK]をクリックしてください。
- ハードウェアやソフトウェアへの損害を防止するためや、不正な操作を防止するために、守っていただきたいことや 注意事項を下記例のように記載しています。

(例)

「支払口座の利用権限」を持たないユーザは、その口座からの振込振替はできません。

- 設定、操作時に役立つ一般情報や補足情報を下記例のように記載しています。
  - (例)

登録内容の印刷を行う場合、[印刷]をクリックしてください

Microsoft Edge、Mozilla Firefox、Google Chrome、Safari を総称してブラウザと記載します。

#### 画面ショットについて

操作方法の説明には、イメージ画像を使用しています。

ご利用のパソコン、OS、ブラウザや文字サイズ、解像度の設定によっては、画面の表示が異なる場合があります。 また、ご契約時のサービス内容、ユーザー権限によって、画面の表示が異なる場合があります。

#### 商標について

- Microsoft、Windows および Microsoft Edge は、米国 Microsoft Corporation の、米国、日本および その他の国における登録商標または商標です。
- Mozilla Firefox は、米国 Mozilla Foundation の米国およびその他の国々における登録商標です。
- Mac、MacOS、Safari、iPhone、iPad は米国およびその他の国々で登録された Apple Inc.の商標です。
- Adobe Acrobat Reader は、アドビ社の登録商標または商標です。
- Google Chrome、Android は Google Inc.が所有する商標または登録商標です。

# 目 次

■ 照会サービスご利用の基本的な流れ

# I. 残高照会サービスのご利用について

- 2. 照会結果を印刷する …………………………………………………………4

# II. 入出金明細照会サービスのご利用について

| 1. | 入出金明細を照会する            |
|----|-----------------------|
| 2. | 照会結果を印刷する6            |
| 3. | 明細情報をダウンロードする ・・・・・ 7 |
| 4. | 照会結果ダウンロード(CSV 形式)をする |
| 5. | 照会結果ダウンロード(XML 形式)をする |

# III. 補足資料

| 1. | 各画  | 面における共通操作                  |
|----|-----|----------------------------|
| 2. | 入出会 | <b>金明細で使用するファイルについて</b> 3  |
|    | 1   | 入出金明細ファイル(API 形式) ······4  |
|    | 2   | 入出金明細ファイル(CSV 形式) ·······7 |
|    | 3   | 入出金明細ファイル(XML 形式) ······9  |

目次

# ■ 照会サービスご利用の基本的な流れ

## ● 残高照会を行うためのご利用の流れ

お取引口座の残高照会を行うことができます。

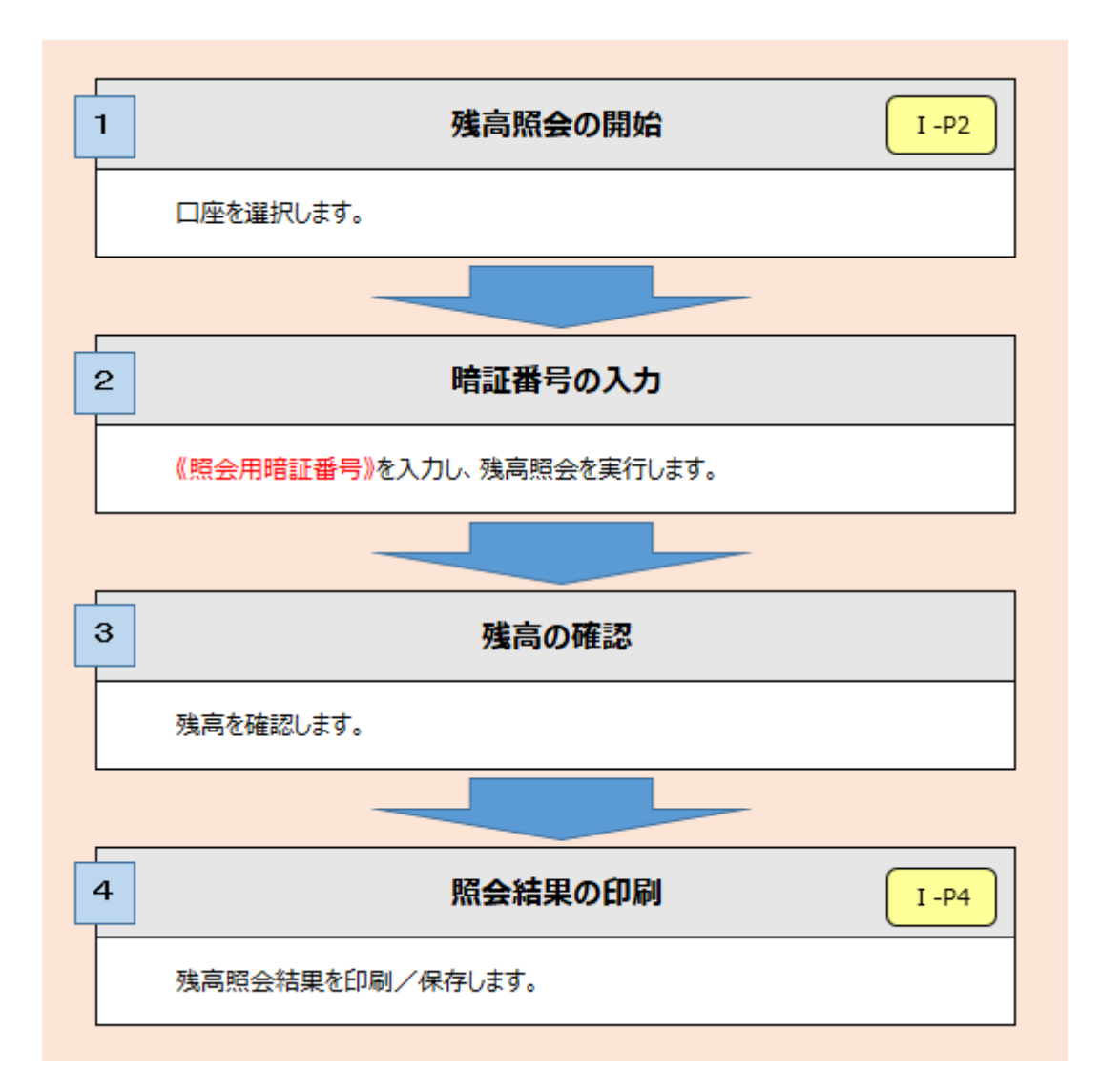

#### ● 入出金明細照会を行うためのご利用の流れ

お取引口座の入出金明細照会を行うことができます。

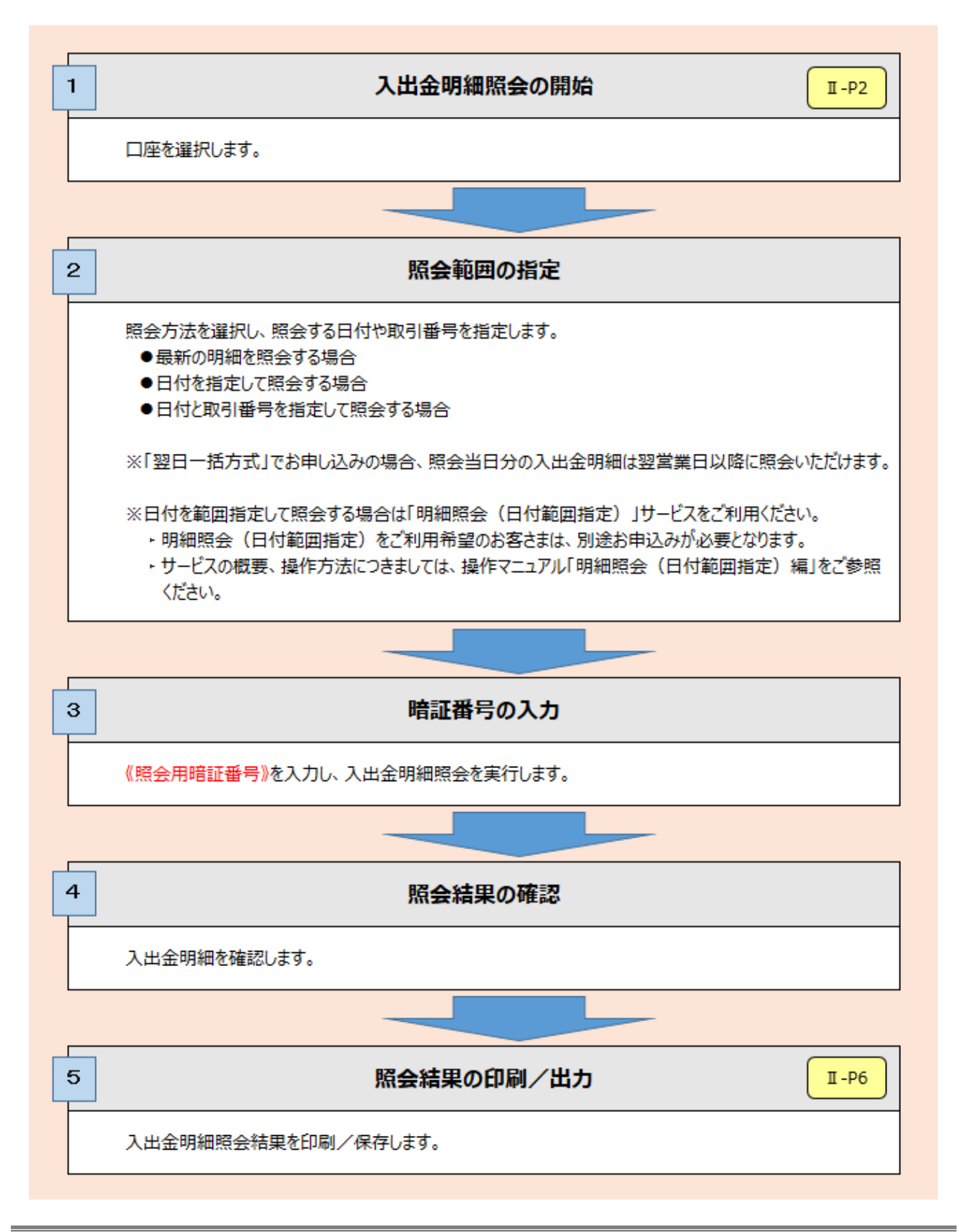

照会サービスご利用の基本的な流れ-2

# I. 残高照会サービスのご利用について

| 1. | 残高を照会する |  | 2 |
|----|---------|--|---|
|----|---------|--|---|

| 2. | 照会結果を印刷する |  | ŀ |
|----|-----------|--|---|
|----|-----------|--|---|

# 1. 残高を照会する

- 「残高照会の利用権限」を持たないユーザは、照会することができません。
- 照会対象口座をお申し込みいただいている場合、表示される口座の順番は、支店コード・科目・口座番号の
  昇順となります。

このため、最初に表示される口座がお申込口座ではなく、照会対象口座となることがありますので、あらかじめ ご了承ください。

#### 1. 残高の照会

服会田崎評審品

----

Copyright © Mizuho Bank, Ltd. All Rights Reserved.

=

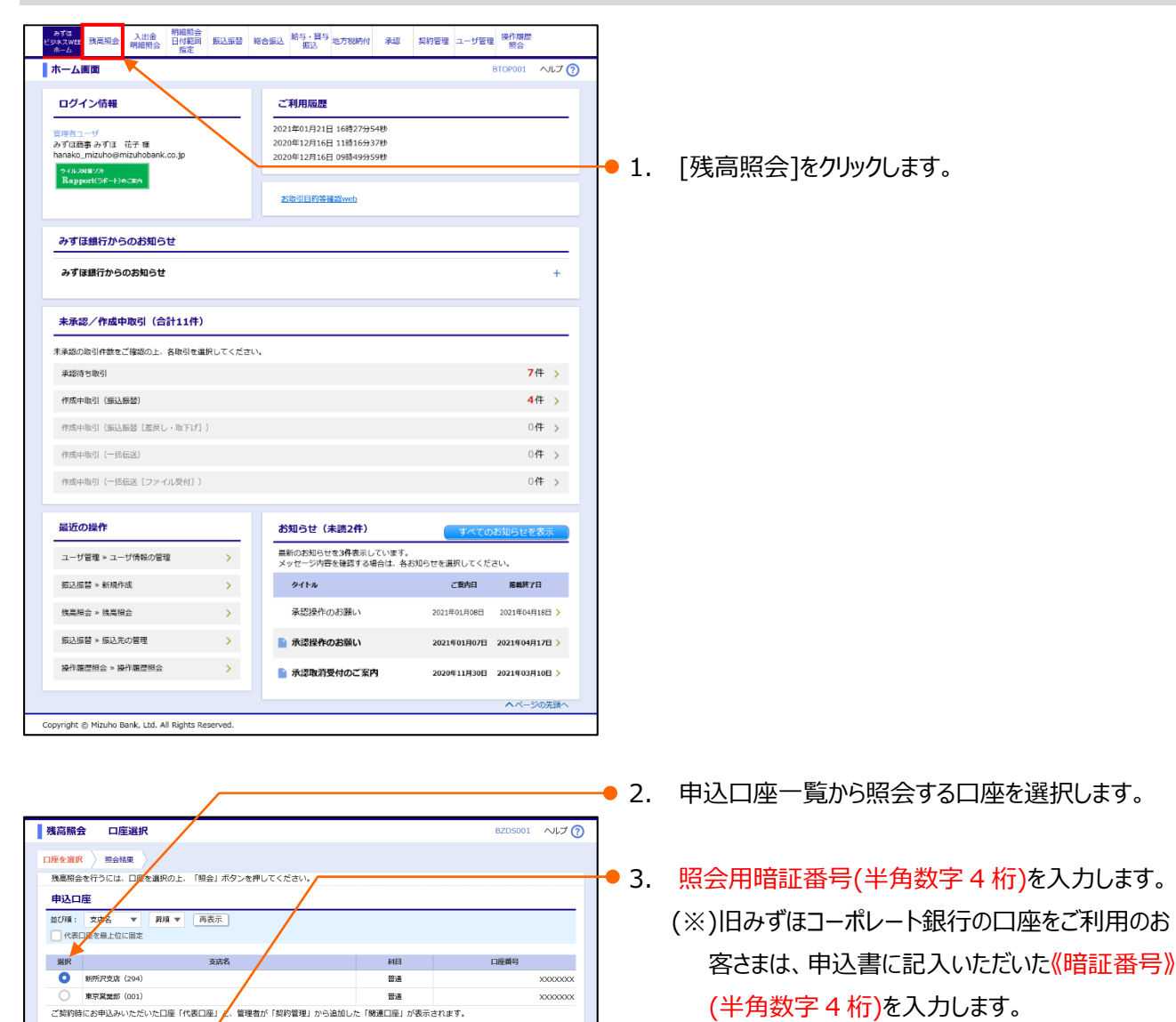

● 4. [照会] をクリックします。
 ▶ 照会結果画面が表示されます。

I 残高照会サービスのご利用について-2

MIZUHO

# 2. 残高照会結果の確認

| 残高紙会 組会結果         BZ05002         ヘルプ ⑦           口座世界 〉 旅会結果                                                                                                    | 1. 残高を確認します。                                                                                     |
|----------------------------------------------------------------------------------------------------|--------------------------------------------------------------------------------------------------|
| EDUCLESCOMMUNDED     S     S | <ul> <li>2. 照会対象口座をお申し込みいただいている場合</li> <li>は、[次の口座へ]をクリックします。</li> <li>次口座の残高が表示されます。</li> </ul> |
| Copyright © Mizuho Bank, Ltd. All Rights Reserved.                                                                                                    | 1 他の申込口座を照会する場合は[口座選択へ]<br>をクリックします。                                                             |

| MIZUHO みずほ銀行                                                            |             |                                             |
|-------------------------------------------------------------------------|-------------|---------------------------------------------|
| みずほビジネスWEB                                                              |             |                                             |
| 管 みずは 花子 機 2021年05月06日 12時34分56秒                                        |             |                                             |
| 文字サイズ 🕭 🙂 🛧 ホーム派流 ログアウト                                                 |             |                                             |
| みずは<br>ビンネスND 25日気の 11日間 新山屋留 総合振込 総合・基本<br>加工 地力取納付 承認 製約管理 ユーザ管理 場件開発 |             |                                             |
| <u>残高照会 照会結果 BZV5002 ヘルプ (?)</u>                                        |             |                                             |
|                                                                         | 2           | 建 室 昭 今 を 彼 フ す ス 坦 今 け 「 ホ _ 人 両 あ ] を り U |
| 口座を選択 🖉 🔀 会結果                                                           | <b>J</b> J. | 浅向照云で於」 9 2 場口は、[小一ム回回]で 7 り                |
| 指定した口座の最新の残高です。                                                         |             |                                             |
| 対象口座                                                                    |             | ックします。                                      |
| 連絡先名 みずほ恋事株式会社接                                                         |             | <b><i>y</i>ye a</b> , <b>y a</b>            |
| Km沢支店 普通 XXXXXXX                                                        |             |                                             |
| 照会結果                                                                    |             |                                             |
| 現在の残高 2,000,000円                                                        |             |                                             |
|                                                                         |             |                                             |
| 0174100000 1,000,0001                                                   |             |                                             |
|                                                                         |             |                                             |
| (▲ □屋選択へ 日期 (PDF) ●                                                     |             |                                             |
|                                                                         |             |                                             |
| Copyright © Mizuho Bank, Ltd. All Rights Reserved.                      |             |                                             |

# 2. 照会結果を印刷する

残高照会で表示された照会結果を帳票ファイルとして保存・印刷することができます。 このとき、照会結果画面が複数ページあっても、1 ファイルとして保存されます。

## 1. 照会結果の印刷

| 残高照会         照会結果         BZD5002         へしず ?)                                                                                                    |                                                                                                    |
|----------------------------------------------------------------------------------------------------|----------------------------------------------------------------------------------------------------|
| ロ底を選択<br>指定した口服の最新の残高です。<br>対象口度<br>種類な Autopating Colfeet<br>種類な Autopating Colfeet                                                                         | 1. 最後の照会結果画面を表示します。                                                                                                    |
| 新会口論 新先元党法 著論 200000000000000000000000000000000000                                                                                                    | ——● 2. [印刷(PDF)]をクリックします。                                                                                                |
| - ロ ×<br>ODA0100/rbsfk01/BSFK001-BSFK001Infojises 合 国 ③ 注 @ ④ ② …<br>ダウンロード   ロ Q … ☆ 銀行<br>● SFK024_2021 13101854.csv で行う操作を選んで<br>聞く 名前を付けて ↓ 12秒<br>もっと見る | <ul> <li>3. ご利用のブラウザによって、このような画面が表示された場合は、[開く]をクリックします。</li> <li>[開く]の右側にある[名前を付けて保存]を<br/>クリックすると帳票の保存ができます。</li> </ul> |
| アフロン アンドン アンドン アンドン アンドン アンドン アンドン アンドン アン                                                                                                    |                                                                                                    |
|                                                                                                    |                                                                                                    |

# II. 入出金明細照会サービスのご利用について

| 1. | 入出金明細を照会する             |
|----|------------------------|
| 2. | 照会結果を印刷する6             |
| 3. | 明細情報をダウンロードする          |
| 4. | 照会結果ダウンロード(CSV 形式)をする9 |
| 5. | 照会結果ダウンロード(XML 形式)をする  |

# 1. 入出金明細を照会する

■ 「入出金明細照会の利用権限」を持たないユーザは、照会することができません。

 照会対象口座をお申し込みいただいている場合、表示される口座の順番は、支店コード・科目・口座番号の 昇順となります。

このため、最初に表示される口座がお申込口座ではなく、照会対象口座となることがありますので、あらかじめ ご了承ください。

## 1. 入出金明細の照会

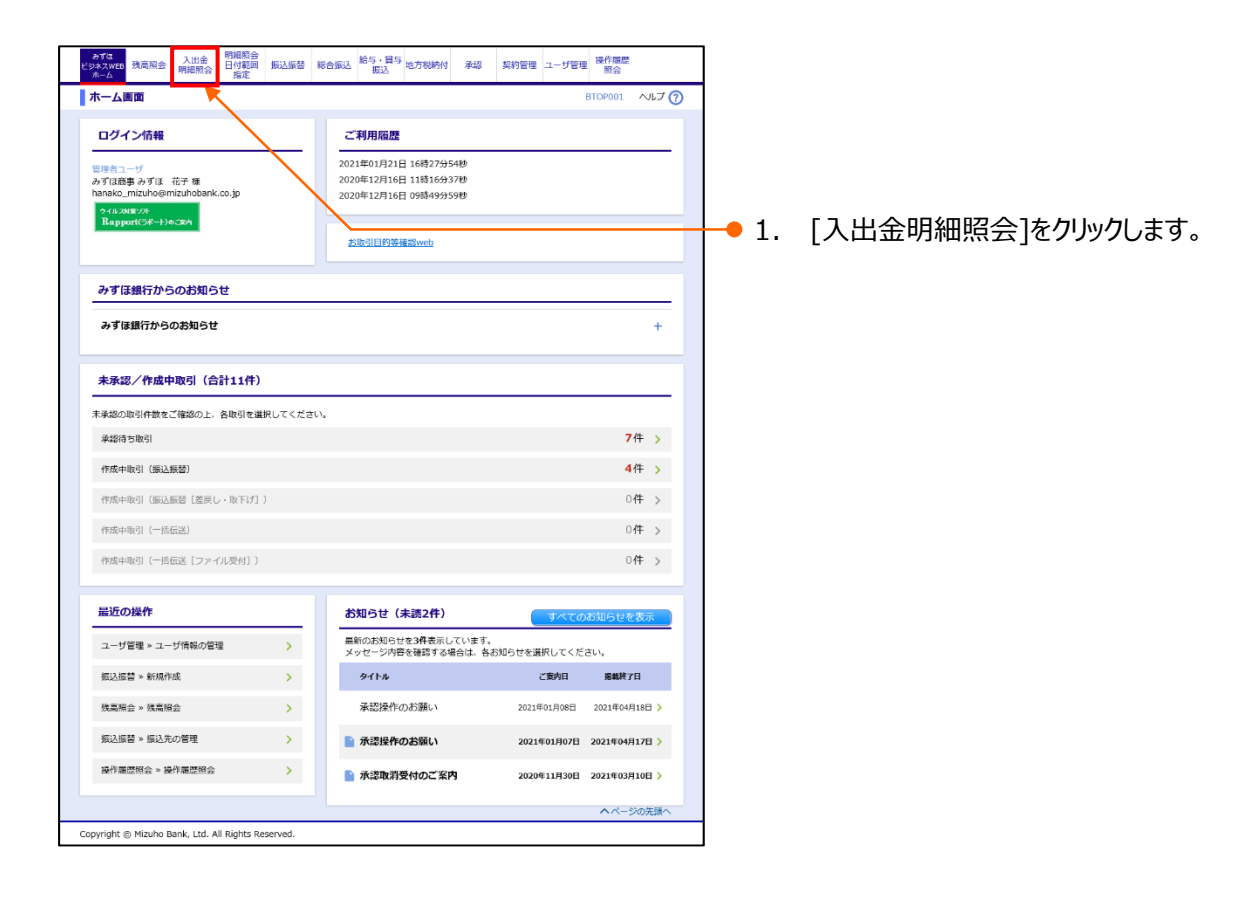

1

| ·仟指定 〉 照会結果 〉                                                                                                    |                                                                                                    |                                                                                                    |                                                                                                    |
|----------------------------------------------------------------------------------------------------|----------------------------------------------------------------------------------------------------|----------------------------------------------------------------------------------------------------|----------------------------------------------------------------------------------------------------|
| 中込口座、照会染件を選択の                                                                                                    | りつえ、「緊会」ホッシを押してくたさい。                                                                                                    |                                                                                                    |                                                                                                    |
| 甲达口注                                                                                                    |                                                                                                    |                                                                                                    |                                                                                                    |
| 型OMI: 支店名 ▼<br>П代表口座を最上位に正定                                                                                                    | ##順▼ 西衣示                                                                                                    |                                                                                                    |                                                                                                    |
|                                                                                                    |                                                                                                    |                                                                                                    |                                                                                                    |
| 選択                                                                                                    | 支店名                                                                                                    | 科目                                                                                                    | 口座番号                                                                                                    |
| <ul> <li>新州记忆居 (294)</li> </ul>                                                                                                    |                                                                                                    | 普通                                                                                                    | X00000X                                                                                                    |
| ● 東京富葉部 (001)                                                                                                    |                                                                                                    | 普通                                                                                                    | X00000X                                                                                                    |
|                                                                                                    |                                                                                                    |                                                                                                    |                                                                                                    |
| ● 最新分                                                                                                    |                                                                                                    | 前回照会時以降に発<br>ます。<br>なお、複数のユーザ                                                                                                    | 生した明細を、漏れなく重複なく照会でき<br>でご利用されている場合、他のユーザによ                                                                                 |
| <ul> <li>最新分</li> <li>日付指定</li> </ul>                                                                                                    | 2021/02/06 🔽 (YYYYMDD)                                                                                                    | 前回照会時以降に発<br>ます。<br>なお、複数のユーザ<br>り照会された明細は<br>入出金日 (23営業日                                                                                             | 生した明相を、濡れなく重複なく照会でき<br>でご利用されている場合、他のユーザによ<br>短会済となるため、照会いただけません。<br>(前まで)を指定して明細を照会します。                                   |
| <ul> <li>最新分</li> <li>日付指定</li> <li>日付指定(再照会)</li> </ul>                                                                                                    | 2021/02/06 📑 (УТУУМИДО)<br>2021/02/06 🛃 (УТУУМИДО)                                                                                                    | 前回照会時以降に発<br>ます。<br>なお、複数のユーザ<br>り照会された明細は<br>入出金日 (23営業日<br>入出金日 (23営業日                                                                              | 生した明旧を、漏れなく重複なく居会でき<br>でご利用されている場合、他のユーザによ<br>経会済となるため、照会いただけません。<br>i前まで)を指定して明確を居会します。<br>i前まで)を指定して明確を居会します。            |
| <ul> <li>最新分</li> <li>日付指定</li> <li>日付指定(再限金)</li> <li>取引番号でさらに約込み</li> </ul>                                                                                                    | 2021/02/06         C         OYTMMADD)           2021/02/06         C         OYTMMADD)           第8名第の回答を見ていてきる。         C         OYTMMADD)           第8名第回目前を見ていてきる。         C         OYTMMADD)           2021/02/06         C         OYTMMADD)           第8名第四日前の日本時が日間をわけてごり用の方は、         C         OYTMMADD)           その回の目前を見ないため、         C         OYTMMADD)           その回の目前を見ないため、         C         OYTMMADD)                                                                                                    | 前回陸急勢以後に発<br>ます。<br>なお、被約のユーザ<br>り根金された明相は<br>入出金日 (23営業日<br>入出金日 (23営業日<br>3文字:「601」~「299」)<br>引番号機に「601」~「599」                                      | 生した明治を、潮れなく重要なく担合でき<br>でご利用されている場合、他のユーザによ<br>聴調をさなるため、照色いただ/支付ん。<br>楠まで)を指定して明絵を担合します。<br>楠まで)を指定して明絵を担合します。<br>をご答定ください。 |
| <ul> <li>最新分</li> <li>日付指定</li> <li>日付指定(再限会)</li> <li>取引優号でさらに約込み</li> </ul>                                                                                                    | 2021/02/06 C (YYYMADD)<br>2021/02/06 C (YYYMADD)<br>地区のの日本語をすってするものに、メリ (中国内学<br>地区のの日本語がすることの大り (中国内学<br>(その後の地でありまた中国)日本の大り (そうその)<br>から 家                                                                                                    | 朝回程会特以認に換<br>ます。<br>なお、複数のユーザ<br>り屋会された明細は<br>入出金日 (23営業日<br>入出金日 (23営業日<br>1文字:「Co1」~「299」)<br>引播号欄に「Co1」~「599」<br>引播号欄に「Co1」~「599」                  | 生した明瞭を、調けなく価値なく相合ささ<br>で1利用されている場合、他のユーザによ<br>懸慮波となるため、細会いただけません。<br>編載で)を指定して明瞭を懸会します。<br>編載で)を指定して明瞭を懸会します。<br>巻ご傷定ください。 |
| <ul> <li>         ● 最新分     </li> <li>         ● 日付指定         ● 日付指定(再聚金)         ■ 欧引藤等でさらに約込み         「翌日一活方式」でお申込み         「翌日一活方式」でお申込み         「盛日一添方式」でお申込み         ● 「「愛日会報日分の入出金明編(         ● 「愛知会報日分の入出金明編)         ● 日付用         ● 日付用&lt;</li></ul> | 2021/02/06 「 CYVMMOD)<br>2021/02/06 「 CYVMMOD)<br>3021/02/06 「 CYVMMOD)<br>3020/02/06 「 CYVMMOD)<br>3020/02/06/07/04/02/07/06/07/06/00/06/07/06/00/06/00/07/06/00/06/00/00/06/00/00/00/00/00/00/00/ | 前回母:(4)に成<br>ます。<br>なお、確約のユーザ<br>り短会された明相は<br>入出金日 (23驾渡日<br>入出金日 (23驾渡日<br>入出金日 (23驾渡日<br>入出金日 (23驾渡日<br>(2)(2)(2)(2)(2)(2)(2)(2)(2)(2)(2)(2)(2)(    | 生した期間を、無けなく無などく働きさき<br>でご利用されている場合。他のユーザによ<br>物濃度ななわため、用用いただけません。<br>構までして利用を担合します。<br>構までして利用を担合します。<br>様素でして利用を担合します。    |
| <ul> <li>単新分</li> <li>目付指定</li> <li>目付指定(周期金)</li> <li>取引編号でさらに応込み</li> <li>「翌日一括方式」でお申込」</li> <li>(照合当日分の入出金明細</li> <li>取合期編編件 22</li> </ul>                                                                                                    | 2021/02/06  C (ハハハ州ADO) 2021/02/06 C (ハハハ州ADO) 3(家会社会の調査を建ていまする場合に入力(中美現示 4(その後の意志方法で非知し服みのが思想とどなります) から ま 20日本の低いないたけます。)                                                                                                    | 前回程会時以前に発<br>ます。<br>など、確認のユーザ<br>り始まされご特徴は<br>入出金日(23営業日<br>入出金日(23営業日<br>入出金日(23営業日<br>(16号単版:C001)~「599」)<br>18号単版:C001)~「599」<br>18号単版:C001)~「599」 | 生した時間を、無けなく無などく働きさ。<br>でごが用きたいでも得合。他のユーザビよ<br>を確認えなるため、用品いただけません。<br>構までして用語を把合します。<br>構までして用語を担合します。<br>をご用意ください。         |
|                                                                                                    | 2021/02/06 C (ハハハ州への)<br>2021/02/06 グ (ハハハ州への)<br>※名利の時間を登すて成する場合に入り(牛発展が<br>中山日間の他に指わずり出きらわせてご利用の方は、<br>たのの意力に新りた時に、<br>からうます<br>のできた。用りための入出会明後をご踏みいただけます<br>注意室目り取ら知らい上会時をごういては、明確表す」<br>会、土日・紀日や簡単な一の品味については、明確表す」                                                                                                    | 前回発持知(長)<br>ます。<br>など、後期のユーザ<br>り除きされて時間は<br>入止金日 (233裏日<br>入止金日 (233裏日<br>入止金日 (233裏日<br>うしか) (2533<br>時間報(□(1001)~(5991))<br>で 半角発動学文学<br>す。        | 生心が明想を、深けなく無など(物分さき<br>でご何用されいる場合、他のユーザによ<br>無違えなられた。用品いただけません。<br>構まで)を指定して明治を担合します。<br>構まで)を指定して明治を担合します。<br>なご無定ください。   |

- 2. 申込口座一覧から照会する口座を選択します。
  - 3. 下記の表を参照し、照会条件を選択します。
- 9.4. 照会用暗証番号(半角数字 4 桁)を入力します。
   (※)旧みずほコーポレート銀行の口座をご利用のお 客さまは、申込書に記入いただいた《暗証番号》
   (半角数字 4 桁)を入力します。
- 5. [照会] をクリックします。
   ▶ 照会結果画面が表示されます。

以下の照会条件を選択します。 選択方法は次ページにてご参照ください。

最新分:未照会の入出金明細を照会できます。最新分照会で同じ明細を重複させずに照会できます。 日付指定:入出金日を指定して入出金明細を照会できます。

日付指定(再照会):入出金日と取引番号を指定して入出金明細を照会できます。

■ 当日を含め、最大 23 営業日前までの照会ができます。

■「翌日一括方式」でお申し込みの場合、照会当日分の入出金明細は翌営業日以降に照会いただけます。

1

■ 取引番号とは、入出金日ごとの取引に当行が振った番号です。

| 申込口座、照会条件を選択                                                                                                    | のうえ、「照会」ボタ                                                                                                    | ンを押してください。                                                                                                    |                                                                                                    |                                                                                                    |
|----------------------------------------------------------------------------------------------------|----------------------------------------------------------------------------------------------------|----------------------------------------------------------------------------------------------------|----------------------------------------------------------------------------------------------------|----------------------------------------------------------------------------------------------------|
| 申込口座                                                                                                    |                                                                                                    |                                                                                                    |                                                                                                    |                                                                                                    |
| 並び順: 支店名 ▼                                                                                                    | 昇順 ▼ 再表示                                                                                                    |                                                                                                    |                                                                                                    |                                                                                                    |
| (代表口座を最上位に固定                                                                                                    | -7                                                                                                    |                                                                                                    |                                                                                                    |                                                                                                    |
| 8418                                                                                                    | 50                                                                                                    | *                                                                                                    | NE                                                                                                    | 口序書品                                                                                                    |
| 新所沢支店 (294)                                                                                                    | ~~~~                                                                                                    |                                                                                                    | 普通                                                                                                    | XXXXXXXXXXXXXXXXXXXXXXXXXXXXXXXXXXXXXX                                                                              |
| 東京営業部 (001)                                                                                                    | /                                                                                                    |                                                                                                    | 普通                                                                                                    | 200000                                                                                                    |
|                                                                                                    |                                                                                                    |                                                                                                    | 24.                                                                                                    |                                                                                                    |
| <ul> <li>- 田村指定</li> </ul>                                                                                                    | 2021/02/06                                                                                                    | (YYYYMMDD)                                                                                                    | ます。<br>なお、複数のユーザでこ<br>り開会された明細は開始<br>入出金日 (23営業日前:                                                                                                    | ご利用されている場合、他のユーザによ<br>8済となるため、照会いただけません。<br>まで)を描定して明細を照会します。                                                       |
| <ul> <li>         ● 眼新分         ● 日付指定         ● 日付指定(再照金)         </li> </ul>                                                                      | 2021/02/06                                                                                                    |                                                                                                    | ます。<br>なお、複数のユーザでご<br>り照会された明細は照ら<br>入出金日 (23営業日前)<br>入出金日 (23営業日前)                                                                                                    | ご利用されている場合、他のユーザによ<br>を済となるため、開会いただけません。<br>まで)を指定して明細を照会します。<br>まで)を指定して明細を照会します。                                  |
| <ul> <li>単新分</li> <li>日付指定</li> <li>日付指定(再総金)</li> <li>取引番号でさらに絞込み</li> </ul>                                                                       | 2021/02/06<br>2021/02/06<br>※服会済の明練を留<br>申込口座の他に開会<br>(その他の指定方法)                                                                                                    | ご (WWYMMDD)           ご (WWYMMDD)           マロックの思わせてご利用の方は、取引<br>では申込口屋のみの思念となります)                                                                                                    | ぼす。<br>なお、壊死のユーザでご<br>り組会された明祖は短<br>入出金日 (23営業日前:<br>入出金日 (23営業日前:<br>入出金日 (23営業日前:<br>(25) (001) ~ (299) (23)<br>番号螺に「001) ~ (599) をご<br>知知の死ちでつかす                                                                                                    | 2利用されている場合、他のユーザによ<br>経済となるため、除会いただりません。<br>まで)を指定して明相を開会します。<br>まで)を指定して明相を開会します。<br>ご指定ください。                      |
| <ul> <li>単新分</li> <li>日付販定</li> <li>日付販定(周期金)</li> <li>取引編号でさらに応込ま</li> <li>取引編号でさらに応込ま</li> <li>「翌日一括方式」でお申込<br/>(開会当日分の入出金明細)</li> </ul>          | 2021/02/06<br>2021/02/06<br>※配会溝の明練を留<br>申込口座の他に照会<br>(その他の預定方法<br>みの場合は、前日以前<br>は翌営業日以降ご照会                                                                                         | て (VVVVMDD)     て (VVVVMDD)     て (VVVVMDD)     マ (Mark 5 4 3 4 6 1 - 2 3 - 1 3 - 1 | ます。<br>(本): (場別のユーザでご<br>り用会されご明相は時生<br>入出会日 (23営業目前):<br>久子: (001) ~ [290] )<br>番号幅に (001) ~ [290] をご<br>単角英数字3文字<br>・                                                                                                    | 「利用されている場合、他のユーザによ<br>っぽとさるだめ、粉磨いただけません。<br>まで)を加定して明細を想会します。<br>まで)を加定して明細を想会します。<br>こ個をください。                      |
| <ul> <li>単新分</li> <li>目付海芝</li> <li>目付海芝 (周囲会)</li> <li>取引編号でさらに応込み</li> <li>「翌日一括方式」でお申込<br/>(周会当日分の入出金明細</li> <li>取る相関編集長</li> <li>222</li> </ul> | 2021/02/06<br>2021/02/06<br>※最会売の時間を留<br>転込国空の地に務会<br>(その他の用定方法<br>の場合は、前日以前<br>は翌日第日以降ご隔会                                                                                          | (YYYYMCD)     (WYYMCD)     (WYYMCD)     (WYYMCD)     (WYMCD)     (WYMCD | E 5 。<br>広ち、後期のユーザでご<br>り用会された明相は時生<br>入出会日(23営賃目前)<br>大士会日(23営賃目前)<br>大学:[001]~(23営員)<br>参考欄に[001]~(23営員)<br>参考欄に[001]~(23営員)<br>本(23営員)<br>本(23)<br>本(23)<br>本(23 | 「利用されている場合、他のユーザによ<br>「減しておため、陽違いただけません。<br>まで)を固定して明細を想会します。<br>まで)を固定して明細を想会します。<br>まで)を固定して明細を想会します。<br>ご相定ください。 |
|                                                                                                    | 2021/02/06           2021/02/06           2023/02/06           地込回後の構成的           地込回後の構成的           その他の描述方法           その場合は、前日以降           は翌空楽日以降ご開会           ・・・           ・・・ | (YYY14400)     (YYY14400)     (YYY14400)     (YYY14400)     (YY14400)     (YY14400)           | ます。表記のユーザに<br>なお、集読のユーザに<br>り間会された明確は絶<br>入止金日(232家日前、<br>人止金日(232家日前、<br>会子:「001」~「599」を<br>409天歌子3文子<br>・                                                                                                    | 196時またでいる場合。他のユーザンた<br>19済となるため、細かいただけません。<br>まで)を集成されて朝絶を開会します。<br>まで)を集成されて朝絶を開会します。<br>ご集成ください。                  |

- 最新の明細を照会する場合は
- 1. 未照会の明細の[最新分]を選択します。
  - 前回、最新分で照会した明細以降の明細 を照会することができます。
  - ■「翌日一括方式」でお申し込みの場合、照 会当日分の入出金明細は翌営業日以降 に照会いただけます。

入出金明細照会

照会結果

条件指定

申込口座

0

最新分

○ 日付指定

Ó 日付指定

並び順: 支店名

ご契約時にお申込みい 照会条件

代表口座を最上位に固定 選択

> 新所沢支店(294 東京営業部 (0

取引番号でさらに絞込み

時 刻組 ••••

Copyright © Mizuho Bank, Ltd. All Rights Reserved

条件指定

\*

申込口座、照会条件を選択のうえ、「照会」ボタンを押してくださ

四順 マ

再表示

2021/02/06

2021/02/06

001

「翌日一括方式」でお申込みの場合は、前日以前の入出金明細をご照 (昭会当中分の入出金明細は翌営業日以降ご照会いただけます。)

(YYYYMMDD)

から 999

-日付を指定して照会する場合、土日・祝日や振替休日の明細については、明細発生日の前営業日を指定してください

普通

普通

未照会の入出金明細(23賞賞日前まで)を照会します。 前回照会時以降に発生した明細を、濡れなく重複なく照会でき 制回開設時以降に発生した明細を、満れなく重要なく想要でき ます。 なお、複数のユーザでご利用されている場合、他のユーザによ り照会された明細は照会済となるため、照会いただけません。

入出金日(23営業日前まで)を指定して明細を照会します。

入出金日 (23営業日前まで)を指定して明細を照会します。

いた口座「代表口座」と、管理者が「契約管理」から追加した「関連口座」が表示されます。

※器会済の明細を番号で指定する場合に入力(半角実数字3文字:「001」〜「299」) 申込回達の他に総会対象口座もありせてご判明の方は、取引番号欄に「001」〜「999」をご指定ください (その他の指定方法では申込口座のみの座会となります)

まで 半角苗数字3文字

#### Ⅱ 入出金明細照会サービスのご利用について

| the second second second second second second second second second second second second second second second se | 牛指定                                                                      |                                                              | BNMR001 ヘルプ ?                         |
|----------------------------------------------------------------------------------------------------|--------------------------------------------------------------------------|--------------------------------------------------------------|---------------------------------------|
| 件指定 👌 照会结果 🔪                                                                                                    |                                                                          |                                                              |                                       |
| 申込口座、照会条件を選択の                                                                                                   | うえ、「照会」ポ <del>タンを押してください。</del>                                          |                                                              |                                       |
| 申込口座                                                                                                    |                                                                          |                                                              |                                       |
| 並び順: 支店名 ▼                                                                                                    | 昇順 ▼ 再表示                                                                 |                                                              |                                       |
| 代表口座を最上位に固定                                                                                                    |                                                                          |                                                              |                                       |
| 30740                                                                                                    | 202                                                                      |                                                              | cutivei ra                            |
| ABAN<br>() 新研究では (294)                                                                                          | Kiniki                                                                   |                                                              | TXXXXXX                               |
|                                                                                                    | /                                                                        |                                                              |                                       |
|                                                                                                    |                                                                          |                                                              |                                       |
| 脈芸条件                                                                                                    |                                                                          |                                                              |                                       |
|                                                                                                    |                                                                          | 未照会の入出金明細(23営業)                                              | 旧前まで)を照会します。<br>細た 漂わたく乗歩やく照今です       |
| 0 B353                                                                                                    |                                                                          | 町山地田町600年生したり<br>ます。                                         | nnwie、MitVoへ単雄なく発表でき                  |
| - 🖌                                                                                                    | ✓                                                                        | なお、複数のユーザでご利用<br>り照会された明細は照会済と                               | flされている場合、他のユーザによ<br>:なるため、照会いただけません。 |
| ● 日付指定                                                                                                    | 2021/02/06 🛅 (YYYYMMDD)                                                  | ) 入出金日 (23営業日前まで)                                            | を指定して明細を照会します。                        |
| 日付据定(再照会)                                                                                                    | 2021/02/06 G (YYYYMMDD                                                   | <ul> <li>入出金日 (23営業日前まで)</li> </ul>                          | を指定して明細を照会します。                        |
| 取引番号でさらに絞込み                                                                                                    | ※服会済の明細を番号で指定する場合に入力(<br>申込口座の他に照会対象口座もあわせてご利用<br>(その他の指定方法では申込口座のみの照会と) | 半角英数字3文字:「001」〜「z99」)<br>10万は、取引番号欄に「001」〜「999」をご指が<br>なります) | Eください。                                |
|                                                                                                    | から                                                                       | まで 半角英数字3文字                                                  |                                       |
| 「翌日一括方式」でお申込み<br>(照会当日分の入出金明細は                                                                                  | の場合は、前日以前の入出金明細をご照会し<br>翌営業日以降ご照会いただけます。)                                | ただけます。                                                       |                                       |
| 系会用暗証 <u></u> 指号 <b>必須</b>                                                                                      | ••••                                                                     |                                                              |                                       |
| 日付を指定して照会する場合                                                                                                   | 、土日・祝日や振替休日の明細については、                                                     | 明細発生日の前営業日を指定してください。                                         |                                       |
|                                                                                                    |                                                                          |                                                              |                                       |
| 照会                                                                                                    |                                                                          |                                                              |                                       |
| 照会                                                                                                    |                                                                          |                                                              |                                       |

#### 日付を指定して照会する場合は •

●1. [日付指定]を選択します。

2. 当日の日付をあらかじめ表示します。 当日以外の日付を照会される場合は、照会する日 付(西暦8桁)を入力いただくか、カレンダーから選 択してください。

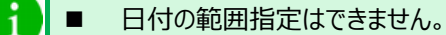

- 「翌日一括方式」でお申し込みの場合、前 日以前の日付を指定します。
- 土日・祝日や振替休日の明細については、 明細発生日の前営業日を指定してくださ い。

#### 日付と取引番号を指定して照会する場合は

- 1. 「日付指定(再照会)]を選択します。
- 9. 当日の日付をあらかじめ表示します。 当日以外の日付を照会される場合は、照会する日 付(西暦8桁)を入力いただくか、カレンダーから選 択してください。
  - 3. 照会済の明細を番号で指定する場合は、「取引番 号」に、照会結果に表示された番号(半角英数字 3文字)を入力します。
    - 日付の範囲指定はできません。
    - 「翌日一括方式」でお申し込みの場合、前 日以前の日付を指定します。
    - 取引番号を指定しない場合は、指定日の すべての明細を照会することができます。
    - 土日・祝日や振替休日の明細については、 明細発生日の前営業日を指定してくださ い。

Ⅱ 入出金明細照会サービスのご利用について-4

1

ヘルプ 🕜

xxxxxxx

# 2. 照会結果の確認

照会対象口座をお申し込みいただいている場合、表示される口座の順番は、支店コード・科目・口座番号の昇順 となります。このため、最初に表示される口座がお申込口座ではなく、照会対象口座となることがありますので、あら かじめご了承ください。

また、該当する明細がない口座については表示を行いませんのでご注意ください。

| 1.1       第第日日本         1.1       第第日日本         1.1       第月日本         1.1       第月日本         1.1       第月日本<                                                                                                    |
|----------------------------------------------------------------------------------------------------|
| Machine <ul> <li></li></ul>                                                                                                    |
| 単株式         サイヨンクスルKathiti           Backing         #************************************                                                                                                    |
| MIZUHO         All Explant           MIZUHO         All Explant           MIZUHO         All Explant                                                                                                    |
| NUMB         NUMB         Number of the second state of the second state of the sec                                                                                                    |
| Mathematical State       Mathematical State       Mathematical State       Mathematical State         100001118218       100001118218       5.000       100001118218       1100001118218       1100001118218       1100001118218       1100001118218       1100001118218       1100001118218       1100001118218       1100001118218       1100001118218       1100001118218       1100001118218       1100001118218       1100001118218       1100001118218       1100001118218       1100001118218       1100001118218       1100001118218       1100001118218       1100001118218       1100001118218       1100001118218       1100001118218       1100001118218       1100001118218       1100001118218       1100001118218       110000118182       110000118182       110000118182       110000118182       110000118182       110000118182       110000118182       110000118182       110000118182       110000118182       110000118182       110000118182       110000118182       1100000118182       1100000118182       1100000118182       110000000118182       1100000000000000000000000000000000000                                                                                                    |
| 単数       単数(1)       100 (10)       単数(8)       単数(8)       単数         00       0000年11月2日<br>00 (000411月2日)       5.00 人名       F75         00       0000年11月2日<br>00 (000411月2日)       5.00 人名       F75         00       0000年11月2日<br>00 (000411月24日)       5.00 人名       F75         00       0000年11月2日<br>00 (000411月24日)       5.00 人名       F75         00       0000年11月2日<br>00 (000411月24日)       5.00 人名       F75         00       0000年11月24日<br>00 (000411月24日)       5.00 月24       F75         00       0000年11月24日<br>00 (000411月24日)       5.00 月24       F75         00       0000年11月24日<br>00 (000411月24日)       5.00 月24       F75         00       0000年11月24日<br>00 (000411月24日)       5.00 月24       F75         00       0000年11月24日<br>00 (000411月24日)       5.00 月24       F75         00       0000年11月24日<br>00.00 (00 月11月24日)       5.00 月24       F75         01       11月24日<br>00.00 (00 月11月24日)       6.00 月24       F75         0200411月24日<br>00.00 (00 月11月24日)       6.00 月24       F75       F75         0200411月24日<br>00.000 (00 月11月24日)       6.00 月24       F75       F75         0200411月24日<br>00.000 (00 月11月24日)       6.00 月24       F75       F75         0200411月24日                                                                                                    |
| 00       0000年1月2日<br>0000年1月2日<br>0000年 |
| 00       2000年11月24日<br>00       5.000       曲台       414(999)         00       2000年11月24日<br>00       2000年11月24日<br>00       2000年11月24日<br>00       64:27注意ください。」と表示されている場合は、<br>拡張 E D I 情報を照会できない時間帯となり<br>す。ZEDI システム稼働の時間(平日 8:00~<br>19:00)の間に再度ご照会ください。         00       2000年11月24日<br>00       5.000       第2.34       17.49<br>(************************************                                                                                                    |
| 00       2000年11月24日<br>(2000年11月24日)       2.500       単岩       単ム23799         00       2000年11月24日<br>(2000年11月24日)       3.300       単岩       単ム23799         00       2000年11月24日<br>(2000年11月24日)       40.000       単岩       1971 599         00       2000年11月24日<br>(2000年11月24日)       40.000       単岩       1971 599         00       2000年11月24日<br>(2000年11月24日)       40.000       単岩       1971 599         00       2000年11月24日<br>(2000年11月24日)       5.000 世紀入泉       17.69       17.69         00       2000年11月24日<br>(2000年11月24日)       5.000 世紀入泉       17.69       17.69         10       2001年1月24日       5.000 世紀入泉       17.69       17.69       17.69         11月24日       6.5551日       5.000 世紀入泉       17.69       17.69       19.00)       01目に再度ご照会ください。         19:00       の間に再度ご照会ください。       19:00       の間に再度ご照会う[をクリックする<br>内容がご確認いただけます。       19:00       19:00       19:00       19:00       19:00       19:00       19:00       19:00       19:00       19:00       19:00       19:00       19:00       19:00       19:00       19:00       19:00       19:00       19:00       19:00       19:00       19:00       19:00       19:00       10:00       10:00       10:00                                                                                                    |
| 00       2000#11月24日<br>(2000#11月24日)       3.00       単単       +14:37579         00       2000#11月24日<br>(2000#11月24日)       40,000       単単       777 775         01       2000#11月24日<br>(2000#11月24日)       5.000 #33.3       27.8<br>80.5501       37.8 977 (0)         11       200#11月24日<br>(200#11月24日)       5.000 #33.3       27.8<br>80.5501       37.8 977 (0)       10         12       200#11月24日<br>(200#11月24日)       983.7757       17.9 9787       10       19:00) の間に再度ご照会ください。         19:00)       の間に再度ご照会ください。       19:00)       の間に再度ご照会ください。       19:00)       19:00)         19:00       の間に再度ご照会ください。       19:00       19:00       19:00       19:00       19:00         19:00       の間に再度ご照会う「ださい。       19:00       10:01       19:00       19:00       19:00       19:00       19:00       19:00       19:00       19:00       19:00       19:00       19:00       19:00       19:00       19:00       19:00       19:00       19:00       19:00       19:00       19:00       19:00       19:00       19:00       19:00       19:00       19:00       19:00       19:00       19:00       19:00       19:00       19:00       19:00       19:00       19:00       10:00       10:00       10:00                                                                                                    |
| 00       2000年11月24日<br>(2000年11月24日)       40,000       1111       1111       1111       1111       1111       1111       1111       1111       1111       1111       1111       1111       1111       1111       1111       1111       1111       1111       1111       1111       1111       1111       1111       1111       1111       1111       1111       1111       1111       1111       1111       1111       1111       1111       1111       1111       1111       1111       1111       1111       1111       1111       1111       1111       1111       1111       1111       1111       1111       1111       1111       1111       1111       1111       1111       1111       1111       1111       1111       1111       1111       1111       1111       1111       1111       1111       1111       1111       1111       1111       1111       1111       1111       1111       1111       1111       1111       1111       1111       1111       1111       1111       1111       1111       1111       1111       1111       1111       1111       1111       1111       1111       1111       1111       11111       11111       1111                                                                                                    |
| 001       2000年11月24日<br>(2000年11月24日)       5.000       服LA       ビボ (1)       ビビビジジジ (1)         1       001       5.000       服LA       ビボ (1)       101       101       101       101       101       101       101       101       101       101       101       101       101       101       101       101       101       101       101       101       101       101       101       101       101       101       101       101       101       101       101       101       101       101       101       101       101       101       101       101       101       101       101       101       101       101       101       101       101       101       101       101       101       101       101       101       101       101       101       101       101       101       101       101       101       101       101       101       101       101       101       101       101       101       101       101       101       101       101       101       101       101       101       101       101       101       101       101       101       101       101       101                                                                                                    |
| (0.00011/19/05)       (0.00011/19/05)         (0.00011/19/05)       (0.0001)         (0.00011/19/05)       (0.0001)         (0.00011/19/05)       (0.0001)         (0.00011/19/05)       (0.0001)         (0.00011/19/05)       (0.0001)         (0.00011/19/05)       (0.0001)         (0.00011/19/05)       (0.0001)         (0.00011/19/05)       (0.0001)         (0.00011/19/05)       (0.0001)         (0.00011/19/05)       (0.0001)         (0.00011/19/05)       (0.0001)         (0.00011/19/05)       (0.0001)         (0.00011/19/05)       (0.0001)         (0.00011/19/05)       (0.0001)         (0.00011/19/05)       (0.0001)         (0.00011/19/05)       (0.0001)         (0.00011/19/05)       (0.0001)         (0.00011/19/05)       (0.0001)         (0.00011/19/05)       (0.0001)         (0.00011/19/05)       (0.0001)         (0.00011/19/05)       (0.0001)         (0.00011/19/05)       (0.0001)         (0.00011/19/05)       (0.0001)         (0.00011/19/05)       (0.0001)         (0.00011/19/05)       (0.0001)         (0.00011/19/05)       (0.0001)         (0.00011                                                                                                    |
| Attending       86,550円       5,000円         Reada       983,773円       083,773円         ごの開催な印度する       200月間に「引えていたて、       1000000000000000000000000000000000000                                                                                                    |
| この構成分類は1                                                                                                    |
|                                                                                                    |
|                                                                                                    |
| Copyright © Mizuho Bank, Ltd. All Rights Reserved.     1     加波 CDT 目音校で当び時か描い[県法 云]をクリッククマーの       MIZUHO     かまはおえる 7.000     2                                                                                                    |
| Copyright © Mizuho Bank, Ltd. All Rights Reserved.     内容がご確認いただけます。       MIZUHO     アまは国行     BSSK205       以下の内容を確認の上、「閉じる」ボタンを押してください。     EDI中一情報                                                                                                    |
| 加速化的         おすぎ取行         拡張EDI情報評細         BSSK205           以下の内容を確認の上、「閉じる」ボタンを押してください。         EDI中一情報         EDI中一情報         EDI中一情報                                                                                                    |
| MIZHO         みすまま取行         以下の内容を確認の上、「閉じる」ボタンを押してください。           EDIキー情報         EDIキー情報                                                                                                    |
| MIZUHO         みずは銀行         EDIキー情報           2014年1月20日         2014年1月3日         2014年1月3日                                                                                                    |
|                                                                                                    |
| の外はLノイスWEB FDE3一情報 9201910150000100                                                                                                    |
| ⑦ <u>みゴ東、花子葉 2019505月0日</u> 1 (1914)5509                                                                                                    |
| 文字サイズ 小 🕐 天 ホーム画面 ロクアウト 犯法知とひょう特徴                                                                                                    |
| かすは<br>ときなスUNE 発展器 発展器 発展器 総合振込 部5・夏5・夏5<br>ホーム ホーム                                                                                                    |
| 入出金明細語会 語会結果 0NHR002 ヘルプ ⑦ 11 12 15 15 15 15 15 15 15 15 15 15 15 15 15                                                                                                    |
| 条件展在 ) Make (                                                                                                    |
| ご加速での条件による機合線まです。<br>最合語業ではMETCダウンロードする場合、装成が分かることがあります。                                                                                                    |
| 対象口度                                                                                                    |
| 職務名 かずおンススAM式会社時<br>新和田田 現存現実が首連 3000000<br>本 別じる                                                                                                    |
| 照会条件                                                                                                    |
| 系会対象 目前分                                                                                                    |
| 照会結果                                                                                                    |
|                                                                                                    |
|                                                                                                    |
| 001 2020#11/9218 5,000 入金 1'20                                                                                                    |
| 001     2020年11月21日<br>(2020年11月22日)     5,000 入金     1'>>>       002     2020年11月22日<br>(2020年11月22日)     5,000     当金     ATM(999)                                                                                                    |
| 001     2020年11月21日<br>(2020年11月22日)     5.000 入金     +*>>       002     2020年11月22日<br>(2020年11月22日)     5.000     =±金     ATM(999)       001     2020年11月24日<br>(2020年11月24日)     27.500     =±金     ATM(999)                                                                                                    |
| 001     2020年11月21日<br>2020年11月22日     5.000 入金     +*:か       002     2020年11月22日<br>2020年11月24日     5.000     単金     ATM(999)       001     2020年11月24日<br>2020年11月24日     27.500     単金     ATM(999)       001     2020年11月24日<br>2020年11月24日     3.300     単金     68*73737979                                                                                                    |
| 001     20200F11月32日<br>(2020F11月32日)     5.000     上当     トッシ       001     20200F11月32日<br>(2020F11月32日)     5.000     上当     ATM(999)       001     20200F11月32日<br>(2020F11月32日)     3.000     出当     68*7021639       001     20200F11月32日<br>(2020F11月32日)     3.000     出当     68*7021639       001     20200F11月32日<br>(2020F11月32日)     3.000     出当     611:370707                                                                                                    |
| 001     2020年11月21日<br>(2020年11月22日)     5.000     上当     1/10(999)       002     2020年11月24日<br>(2020年11月24日)     5.000     上当     414(999)       001     2020年11月24日<br>(2020年11月24日)     3.000     当当     611/12/12       002     2020年11月24日<br>(2020年11月24日)     3.000     当当     611/12/12       002     2020年11月24日<br>(2020年11月24日)     3.000     当     611/12/12       002     2020年11月24日<br>(2020年11月24日)     40,000     当     611/12/12       002     2020年11月24日<br>(2020年11月24日)     40,000     当     611/12/12       002     2020年11月24日<br>(2020年11月24日)     40,000     当     611/12/12       002     2020年11月24日<br>(2020年11月24日)     40,000     当     611/12/12                                                                                                    |
| 001       2020年11月21日<br>2020年11月22日<br>2020年11月24日<br>2020年11月24日<br>2                                                                                                    |
| 00       2020年11月21日<br>(2020年11月22日<br>(2020年11月22日)       5.000       上       1110       1110         00       2020年11月22日<br>(2020年11月24日)       5.000       上       4110(999)       ト       次の原会結果画面が表示されます。         00       2020年11月24日<br>(2020年11月24日)       3.000       単金       611570199       ト       次の原会結果画面が表示されます。         00       2020年11月24日<br>(2020年11月24日)       3.000       単金       611570199       -       -         00       2020年11月24日<br>(2020年11月24日)       40,000       単金       9797970       -       -       3.       入出金明細照会を終了する場合は、[ホーム画<br>面]をクリリックします。                                                                                                    |
| 00         2020年11月22日<br>(2020年11月22日<br>(2020年11月22日<br>(2020年11月24日<br>(2020年11月24日<br>(2020年11月24日<br>(2020年11月24日<br>(2020年11月24日<br>(2020年11月24日)         5,000         単年         4715(999)           00         2020年11月24日<br>(2020年11月24日)         3,300         単年         615/37979           00         2020年11月24日<br>(2020年11月24日)         3,300         単年         615/37979           00         2020年11月24日<br>(2020年11月24日)         40,000         単年         979/97970           00         2020年11月24日<br>(2020年11月24日)         40,000         単年         979/97970           00         2020年11月24日<br>(2020年11月24日)         40,000         単年         979/97970           00         2020年11月24日<br>(2020年11月24日)         40,000         単年         979/97970           00         2020年11月24日<br>(2020年11月24日)         40,000         単年         979/97970           00         2020年11月24日<br>(2020年11月24日)         40,000         単年         979/97970           10         2020年11月24日<br>(2020年11月24日)         40,000         単年         979/97970           11月24日<br>(2020年11月24日)         40,000         単年         174/9970(1)         174/9970(1)           11月24日<br>(2020年11月24日)         66,500円         5,000円         174/9970(1)         174/9970(1)           11日24日         98,500円         5,000円         174/997                                                                                                    |
| 00       2020年11月21日<br>(2020年11月22日)       5.000       単金       小114(999)         00       2020年11月24日<br>(2020年11月24日)       5.000       単金       小114(999)         00       2020年11月24日<br>(2020年11月24日)       3.000       単金       ● 次の照会結果画面が表示されます。         00       2020年11月24日<br>(2020年11月24日)       3.000       単金       ● いっつの         00       2020年11月24日<br>(2020年11月24日)       3.000       単金       ● いっつの         00       2020年11月24日<br>(2020年11月24日)       40,000       単金       ● いっのの         00       2020年11月24日<br>(2020年11月24日)       40,000       単金       ● いっのの         00       2020年11月24日<br>(2020年11月24日)       40,000       単金       ● いっのの         00       2020年11月24日<br>(2020年11月24日)       5.000       転込金       ● いっのの         10       2020年11月24日<br>(2020年11月24日)       5.000       転込金       ● いっのの         11       5.000       転込金       10 + 10 + 10 + 10 + 10 + 10 + 10 + 10 +                                                                                                    |
| <ul> <li> <ul> <li></li></ul></li></ul>                                                                                                    |
| <ul> <li> <ul> <li></li></ul></li></ul>                                                                                                    |
| <ul> <li> <ul> <li></li></ul></li></ul>                                                                                                    |
| <ul> <li> <ul> <li></li></ul></li></ul>                                                                                                    |
| <ul> <li> <ul> <li></li></ul></li></ul>                                                                                                    |

Ⅱ 入出金明細照会サービスのご利用について-5

# 2. 照会結果を印刷する

入出金明細照会で表示された照会結果を帳票ファイルとして保存・印刷することができます。 このとき、照会結果画面が複数ページあっても、1 ファイルとして保存されます。

## 1. 照会結果の印刷

| 入出金明機關会         關金結果         BNMR00                                                                                                    |              |                            |
|----------------------------------------------------------------------------------------------------|--------------|----------------------------|
| 条件描述 🔪 副会結果 🔪                                                                                                    |              |                            |
| ご指定の条件による局会結果です。<br>開会結果をXML形式でダウンロードする場合、時間がかかることがあります。                                                                                                    | 1.           | 最後の照会結果画面を表示します。           |
| 293家に17座<br>建築先名 みずほうステム株式会社等<br>1896年年年 東京学校和学校、会社等                                                                                                    |              |                            |
| Riceler Riceler Riceler                                                                                                    |              | 昭今結果を久ぺージの明細ごとに印刷したい提      |
| 脳の対象 認所分   第二金統印                                                                                                    |              |                            |
|                                                                                                    | _            | 合は、「この画面を印刷する」をクリックしてくたさ   |
| 副号 (加速口) 出途(円) 入金(円) 取引区分 支运名 摘要<br>2020年11月21日                                                                                                    |              | い。                         |
| 001 (2020#11月21日) 5,000 入室 7',27<br>002 2020#11月22日 5,000 米金 47M/9091                                                                                                    |              |                            |
| 001         (2020#11月22E)         000         mm         mm         mm           001         (2020#11月24E)         27,500         出金         EBITY3D7309393                                                                                                    | — I <b>Л</b> | タブレット端末では「この画面を印刷する」は表示    |
| 002 2020年11月24日<br>(2020年11月24日<br>(2020年11月24日) 3,300 出金 8-51-552939                                                                                                    |              |                            |
| 003         2020年11月24日<br>(2020年11月24日)         40,000         出金         ソウフリ カアリキン                                                                                                    |              | CILLENO                    |
| 004         2020年11月24日         5,000         振込入金         試*約2分*(約           014         2020年11月24日         5,000         振込入金         試*約2分*(約                                                                                                    | 28M00 照金     |                            |
| 入此金合计件数 4件 1件<br>入此金合计会额 86,550円 5,000円                                                                                                    | 2            |                            |
| 残忌会額 983,775円<br>この画面を印刷する                                                                                                    | 2.           | [印刷(PDF)]をクリックします。         |
| く前の明細へ                                                                                                    |              |                            |
| 限金済明編の再照金時は「*」を付与しています。                                                                                                    |              |                            |
| ・・     ・・     ・・     ・・     ・・     ・・     ・・     ・・     ・・     ・・     ・・     ・・     ・・     ・・     ・・     ・・     ・・     ・・     ・・     ・・     ・・     ・・     ・・     ・・     ・・     ・・     ・・     ・・     ・・     ・・     ・・     ・・     ・・     ・・     ・・     ・・     ・・     ・・     ・・     ・・     ・・     ・・     ・・     ・・     ・・     ・・     ・・     ・・     ・・     ・・     ・・     ・・     ・・     ・・     ・・     ・・     ・・     ・・     ・・     ・・     ・・     ・・     ・・     ・・      ・・      ・・      ・・      ・・      ・・      ・・      ・・      ・・      ・・      ・・      ・・      ・・      ・・      ・・      ・・      ・・      ・・      ・・      ・・      ・・      ・・      ・・      ・・      ・・      ・・      ・・      ・・      ・・      ・・      ・・      ・・      ・・      ・・      ・・      ・・      ・・      ・・      ・・      ・・      ・・      ・・      ・・      ・・      ・・      ・・      ・・      ・・      ・・      ・・      ・・      ・・      ・・      ・・      ・・      ・・      ・・      ・・      ・・      ・・       ・・       ・・       ・・       ・・       ・・       ・・       ・・       ・・       ・・       ・・       ・・       ・・       ・・       ・・       ・・       ・・       ・・       ・・       ・・       ・・       ・・       ・・       ・・       ・・       ・・       ・・       ・・       ・・       ・・       ・・       ・・       ・・        ・・        ・・        ・・        ・・        ・・        ・・         ・・         ・・         ・・                                                                                                    | (805) =      |                            |
|                                                                                                    |              |                            |
| opyright © Mizuho Bank, Ltd. All Rights Reserved.                                                                                                    |              |                            |
|                                                                                                    |              |                            |
|                                                                                                    | 3            | ご利田のブラウザに トップ この トラか両面が実テラ |
| _ODA0100/rbsfk01/BSFK001-BSFK001Info;jses 🏠 💈 🔇 🏌 庙 🛂                                                                                                    | • ··· • J.   | この市のノノノノによりて、このような画面が扱いて   |
| ダウンロード ロ へ … ぷ                                                                                                    | 銀行           | れた場合は、[開く]をクリックします。        |
| みずほビジネスWEB SFK024_20211013101854 Sv で行う操作を選んで                                                                                                    | 260          | ▶ 入出金明細照会の帳票が表示されます。       |
| 開く 名前を付けて > *                                                                                                    | 249          |                            |
| もっと見る                                                                                                    |              | 「開く」の右側にある「名前を付けて保存」を      |
|                                                                                                    |              | クトックオスと 岐亜の伊方ができます         |
| みずほ銀行 みずほビジネスWEB<br>入出会明細照会                                                                                                    |              | ノリノノッシレ、「欧示の体けれてきよう。       |
| 「「日本ファール」」<br>「日本の一人」<br>「日本の一人」<br>「一本の一人」<br>「日本の一人」<br>「日本一一」<br>「日本一一」<br>「日本一一」<br>「日本一一」<br>「日本一一」<br>「日本一一」<br>「日本一一」<br>「日本一一」<br>「日本一一」<br>「日本一一」<br>「日本一一」<br>「日本一一」<br>「日本一一」<br>「日本一一<br>「日本一一」<br>「<br>「日本一一<br>「<br>「<br>「<br>「<br>「<br>「<br>「<br>「<br>「<br>「<br>「<br>「<br>「 | Ð            |                            |
| 連続的工名 ミスホアンステム(2010株 照象対象 最新分<br>支店 横浜東口支店 照会取引番号 –<br>口屋 普通 5400004                                                                                                    |              |                            |
|                                                                                                    |              |                            |
| 山室町町仟奴 10仟 入金合計件数 9件<br>出金合計金額 64,312円 入金合計金額 27,045円 残高金額 162,733F                                                                                                    | 7            |                            |
| 番号         (記算日)         出金(円)         入金(円)         取引区分         重配温荷可         摘要           00         2013年01月08日         4,012         出金         シュキシ2012                                                                                                    | -            |                            |
| 2013年07月08日         4.013         出金         ジュッキン2013           2013年07月08日         4.013         出金         ジュッキン2013                                                                                                    | -            |                            |
| 003 2013#07月08日<br>(2013#07月08日) 4.014 出金 921#22014                                                                                                    |              |                            |
| 004 2013年07月08日 4,015 出金 533年22015                                                                                                    |              |                            |
| SSK021-01_20191218172323.pdf - Adobe Acrobat Reader                                                                                                    | DC           |                            |
| ファイル (F) 編集 (E) 表示(V) ウィンドウ( <del>W) ヘルプ(H)</del>                                                                                                    | <b>4</b> .   | Adobe Readerの印刷機能で印刷します。   |
|                                                                                                    |              |                            |
| 35K021-01_2019121 A                                                                                                    |              |                            |
|                                                                                                    |              |                            |
|                                                                                                    |              |                            |
|                                                                                                    |              |                            |
|                                                                                                    |              |                            |
|                                                                                                    |              | *利用について-6                  |

# 3. 明細情報をダウンロードする

入出金明細照会の明細情報をファイルとして保存することができます。 このとき、照会結果画面が複数ページあっても、1 ファイルとして保存されます。

タブレット端末では「明細情報のダウンロード」は行えません。

# 1. 明細情報のダウンロード

| F指定 M 微载箱果                                                                                                    |                                                                                                    |                                                                                |                                                                                                    |                                                                                                    |             |                                                                                                    |
|----------------------------------------------------------------------------------------------------|----------------------------------------------------------------------------------------------------|--------------------------------------------------------------------------------|----------------------------------------------------------------------------------------------------|----------------------------------------------------------------------------------------------------|-------------|----------------------------------------------------------------------------------------------------|
| 「指定の条件による照会結果です<br>合結果をXMI 形式でダム、ロー                                                                                                    | 。<br>ドオス場合、時間がかか                                                                                                    | ふことがあります                                                                       |                                                                                                    |                                                                                                    | 4           | <b>旦悠へ昭へは田両両をキニ! ++</b>                                                                                                    |
|                                                                                                    | 1 2 10 10 10 10 10 10 10 10 10 10 10 10 10                                                                                                    | ACC1.60.035.3.9                                                                |                                                                                                    |                                                                                                    | 1.          | 取仮り<br>炽云 柿未 凹 川 で 衣 示 し ま 9 。                                                                                                    |
| 8先名                                                                                                    | みずほシステム株式を                                                                                                    | 社様                                                                             |                                                                                                    |                                                                                                    |             |                                                                                                    |
| (口座                                                                                                    | 東京賞奠部 普通 XXX                                                                                                    | 00000                                                                          |                                                                                                    |                                                                                                    |             |                                                                                                    |
| 会対象                                                                                                    | 最新分                                                                                                    |                                                                                |                                                                                                    |                                                                                                    |             |                                                                                                    |
| 会結果                                                                                                    |                                                                                                    |                                                                                |                                                                                                    |                                                                                                    |             |                                                                                                    |
|                                                                                                    |                                                                                                    |                                                                                |                                                                                                    |                                                                                                    | <b>-</b> 2. | [明細情報のタワンロード]をクリックします。                                                                                                    |
| 時<br>(起弊日)                                                                                                    | 出金 (円)                                                                                                    | 入金(円) 取引区分                                                                     | 金融機關名<br>支店名                                                                                                    | 摘要                                                                                                    |             |                                                                                                    |
| 2020年11月21日<br>(2020年11月21日)                                                                                                    |                                                                                                    | ,000 入金                                                                        | 9*                                                                                                    |                                                                                                    |             | カブレット提去の埋今 ボカンけまテキわません                                                                                                    |
| 2<br>2020年11月22日<br>(2020年11月22日)                                                                                                    | 5,000                                                                                                    | 出金                                                                             | A                                                                                                    | TM(999)                                                                                                    |             | クノレット・h本の場合、ハウノは衣小C1にとい。                                                                                                    |
| 1 2020年11月24日                                                                                                    | 27,500                                                                                                    | 出金                                                                             | E                                                                                                    | B/P //32/720/J30                                                                                                    |             | ·                                                                                                    |
| 2020年11月24日                                                                                                    | 2 200                                                                                                    |                                                                                |                                                                                                    | (1-7274)24                                                                                                    |             |                                                                                                    |
| · (2020年11月24日)<br>2020年11月24日                                                                                                    | 3,300                                                                                                    |                                                                                | •                                                                                                    |                                                                                                    |             |                                                                                                    |
| 3 (2020年11月24日)                                                                                                    | 40,000                                                                                                    | 出金                                                                             | 25                                                                                                    | 100 80045                                                                                                    |             |                                                                                                    |
| 2020年11月24日<br>(2020年11月24日)                                                                                                    |                                                                                                    | 5,000 振込入金                                                                     | シ(市<br>和)デン                                                                                                    | * 20181013587128M00 Sec                                                                                                    |             |                                                                                                    |
| \$合計件数                                                                                                    | 4件                                                                                                    | 1件                                                                             |                                                                                                    |                                                                                                    |             |                                                                                                    |
| 金額                                                                                                    | 80,050                                                                                                    | 983,775円                                                                       |                                                                                                    |                                                                                                    |             |                                                                                                    |
| 画面を印刷する                                                                                                    |                                                                                                    |                                                                                |                                                                                                    |                                                                                                    |             |                                                                                                    |
| (前の明細へ)                                                                                                    | 1                                                                                                    |                                                                                |                                                                                                    |                                                                                                    |             |                                                                                                    |
| 1会済明細の再照会時は「*」を                                                                                                    | 付与しています。                                                                                                    |                                                                                |                                                                                                    |                                                                                                    |             |                                                                                                    |
| ・<br>・<br>・<br>・<br>・<br>・<br>・<br>・<br>・<br>・<br>・<br>・<br>・<br>・<br>・<br>・<br>・<br>・<br>・                                                                                                    |                                                                                                    | 会結果ダウンロード (CSV形)                                                               | お) 土 照会結果ダ                                                                                                    | ウンロード(XML形式)                                                                                                    |             |                                                                                                    |
| 〈 冬件指定へ )                                                                                                    |                                                                                                    |                                                                                |                                                                                                    | 印刷 (PDF) 🚍                                                                                                    |             |                                                                                                    |
| · March Market · ·                                                                                                    |                                                                                                    |                                                                                |                                                                                                    |                                                                                                    |             |                                                                                                    |
|                                                                                                    |                                                                                                    |                                                                                |                                                                                                    |                                                                                                    | 1           |                                                                                                    |
|                                                                                                    |                                                                                                    |                                                                                |                                                                                                    |                                                                                                    | -           |                                                                                                    |
| rright © Mizuho Bank, Ltd. Al                                                                                                    | Rights Reserved.                                                                                                    |                                                                                |                                                                                                    |                                                                                                    |             |                                                                                                    |
| rright © Mizuho Bank, Ltd. Al                                                                                                    | Rights Reserved.                                                                                                    |                                                                                |                                                                                                    |                                                                                                    | _           |                                                                                                    |
| rright © Mizuho Bank, Ltd. Al                                                                                                    | Rights Reserved.                                                                                                    |                                                                                |                                                                                                    | /×                                                                                                    | 3.          | ご利用のブラウザによって、このような画面が表示さ                                                                                                    |
| rright © Mizuho Bank, Ltd. Al                                                                                                    | Rights Reserved.                                                                                                    |                                                                                |                                                                                                    | /×                                                                                                    | <b>-</b> 3. | ご利用のブラウザによって、このような画面が表示さ                                                                                                    |
| right © Mizuho Bank, Ltd. Al<br>0DA0100/rbsfk01/BSI                                                                                                    | Rights Reserved.                                                                                                    | fo;jses to                                                                     | ¢   ≰ ,                                                                                                    | • • • • • • • • • • • • • • • • • • •                                                                                                    | <b>-</b> 3. | ご利用のブラウザによって、このような画面が表示さ<br>れた場合は、[名前を付けて保存]をクリックします。                                                                                                    |
| right © Mizuho Bank, Ltd. Al                                                                                                    | Rights Reserved.<br>-K001-BSFK0011n<br>-Xj#                                                                                                   | fo;jses to S                                                                   | 3 ≰ 8                                                                                                    |                                                                                                    | • 3.        | ご利用のブラウザによって、このような画面が表示された場合は、「名前を付けて保存」をクリックします。                                                                                                    |
| right ⊛ Mizuho Bank, Ltd. Al<br>0DA0100/rbsfk01/BSI                                                                                                    | Rights Reserved.<br>                                                                                                    | fo;jses、Ca S                                                                   | © ∩ 0                                                                                                    | ■ ¥₀ ♥ …<br>… ☆ <mark>\$\${77</mark>                                                                                                    | <b>3</b> .  | ご利用のブラウザによって、このような画面が表示された場合は、 [名前を付けて保存]をクリックします。<br>▶ ファイルのダウンロード画面が表示されますので、保存先                                                                                                    |
| ight © Mizuho Bank, Ltd. Al<br>0DA0100/rbsfk01/BSI<br>みずほビジネス                                                                                                    | Rights Reserved.<br>FK001-BSFK001In<br>ダウ                                                                                                    | fo;jses 介 <sub>合</sub><br>シンロード<br>SFK024_202110131 <u>01854</u>               | ③ 全 を<br>日 の ・<br>cov で行う操作 書んで、                                                                                                    | □ ×<br>□ y <sub>0</sub> ② …<br>… ☆ <sub>銀行</sub>                                                                                                    | • 3.        | ご利用のブラウザによって、このような画面が表示された場合は、[名前を付けて保存]をクリックします。<br>▶ ファイルのダウンロード画面が表示されますので、保存先<br>を指定してください。                                                                                          |
| right © Mizuho Bank, Ltd. Al<br>.0DA0100/rbsfk01/BSI<br>みずほビジネス                                                                                                    | Rights Reserved.                                                                                                    | fo;jses 介<br>シンロード<br>SFK024_20211013101854<br>関イ 全                            | ③ た の<br>こので行う操作者がで、<br>前を付けて くく                                                                                                    | - ×<br>- ↓ ② ····<br>- ☆ :銀行<br>- 12秒                                                                                                    | • 3.        | ご利用のブラウザによって、このような画面が表示さ<br>れた場合は、[名前を付けて保存]をクリックします。<br>ファイルのダウンロード画面が表示されますので、保存先<br>を指定してください。                                                                                        |
| iright © Mizuho Bank, Ltd. Al<br>0.DA0100/rbsfk01/BSI<br>みすほビジネス                                                                                                    | Rights Reserved.<br>FK001-BSFK001In<br>ダウ                                                                                                    | fo;jses 介 <b>。 S</b><br>カンロード<br>SFK024_20211013101854<br>関く 名                 | ③ た え え く く く く く く く く く く く く く く く く く                                                                                                    | ×<br>- ↓                                                                                                    | • 3.        | ご利用のブラウザによって、このような画面が表示さ<br>れた場合は、[名前を付けて保存]をクリックします。<br>ファイルのダウンロード画面が表示されますので、保存先<br>を指定してください。                                                                                        |
| ight © Mizuho Bank, Ltd. Al<br>0DA0100/rbsfk01/BSJ<br>みすほビジネス                                                                                                    | Rights Reserved.                                                                                                    | forjses<br>かつード<br>SFK024_20211013101854<br>関く 全<br>よ見る                        | <ul> <li>         ・ (3) 「全 の</li> <li>         ・ (1) 全日の</li> <li>         ・ (1) 全日の</li> <li>         ・(1) 全日の</li> <li>         ・(1) 全日の</li> <li>         ・(1) 全日の</li> <li>         ・(1) 日の</li> <li>         ・(1) 日の<td>■ <u>↓</u> ② …<br/>■ <u>↓</u> ③ …<br/>12秒<br/>ウト</td><td>• 3.</td><td>ご利用のブラウザによって、このような画面が表示さ<br/>れた場合は、[名前を付けて保存]をクリックします。<br/>▶ ファイルのダウンロード画面が表示されますので、保存先<br/>を指定してください。</td></li></ul>                                                                                                    | ■ <u>↓</u> ② …<br>■ <u>↓</u> ③ …<br>12秒<br>ウト                                                                                                    | • 3.        | ご利用のブラウザによって、このような画面が表示さ<br>れた場合は、[名前を付けて保存]をクリックします。<br>▶ ファイルのダウンロード画面が表示されますので、保存先<br>を指定してください。                                                                                      |
| oDA0100/rbsfk01/BSJ<br>みすほビジネス                                                                                                    | Rights Reserved.<br>FK001-BSFK001In<br>KWEB                                                                                                   | fo;jses<br>か<br>フレード<br>SFK024_20211013101854<br>開く 全<br>と見る                   | ③   ☆ ♥<br>亡 ○ ・<br>:前を付けて 〜                                                                                                    | ■ <u>↓</u> ② …<br>■ <u>↓</u> ③ …<br>:<br>:<br>:<br>:<br>:<br>:<br>:<br>:<br>:<br>:<br>:<br>:<br>:                                                                      | 3.          | ご利用のブラウザによって、このような画面が表示された場合は、[名前を付けて保存]をクリックします。<br>▶ ファイルのダウンロード画面が表示されますので、保存先<br>を指定してください。                                                                                          |
| iright © Mizuho Bank, Ltd. Al<br>0DA0100/rbsfk01/BSJ<br>みずほビジネス                                                                                                    | Rights Reserved.<br>FK001-BSFK001In<br>FKWEB                                                                                                  | fo;jses<br>か<br>フ<br>ンロード<br>SFK024_20211013101854<br>開く<br>全<br>と見る           | ③   ☆ ♥<br>亡 ○ ·<br>                                                                                                    | ■ <u>↓</u> ② …<br>■ <u>↓</u> ③ …<br>12秒<br>うト                                                                                                    | • 3.        | ご利用のブラウザによって、このような画面が表示さ<br>れた場合は、[名前を付けて保存]をクリックします。<br>▶ ファイルのダウンロード画面が表示されますので、保存先<br>を指定してください。<br>■ 入出金明細昭会結里情報ファイルは 拡張                                                             |
| right ⊕ Mizuho Bank, Ltd. Al<br>0DA0100/rbsfk01/BSI<br>みずほビジネス<br>登 名前を付けて保存                                                                                                    | Rights Reserved.<br>KOO1-BSFKOO1In<br>KWEB<br>50<br>50                                                                                        | fo;jses 合<br>マンロード<br>SFK024_20211013101854<br>関く 全<br>と見る                     | <ul> <li>③ 全 名</li> <li>○ ○ ○</li> <li>covで行達性 書んで、</li> <li>:前を付けて… &gt;</li> </ul>                                                                                                    | ● <u>↓</u> ② …<br>● <u>↓</u> ③ …<br>12秒<br>ウト                                                                                                    | - 3.        | ご利用のブラウザによって、このような画面が表示された場合は、[名前を付けて保存]をクリックします。<br>▶ ファイルのダウンロード画面が表示されますので、保存先<br>を指定してください。                                                                                          |
| inght © Mizuho Bank, Ltd. Al<br>0DA0100/rbsfk01/BSI<br>みずほどジネス<br>愛 名前を付けて保存<br>← → ~ 个 ■ →                                                                                                    | Rights Reserved.<br>FK001-BSFK001lin<br>Ør<br><b>WEB</b>                                                                                      | fo;jses <u>な</u><br>マンロード<br>SFK024_20211013101854<br>開く 全<br>と見る              | ③ ☆ ダ<br>白 9 · · · · · · · · · · · · · · · · · ·                                                                                                    | 日<br>・・・・<br>・・・・<br>・・・・<br>・・・・<br>・・・・<br>・・・・<br>・・・・<br>・・・・<br>・・・・<br>・・・・<br>・・・・<br>・・・・<br>・・・・<br>・・・・<br>・・・・<br>・・・・<br>・・・・<br>・・・・<br>・・・・<br>・・・・<br>・ | • 3.        | ご利用のブラウザによって、このような画面が表示された場合は、 [名前を付けて保存]をクリックします。<br>▶ ファイルのダウンロード画面が表示されますので、保存分<br>を指定してください。<br>■ 入出金明細照会結果情報ファイルは、拡張<br>子が「.api」となります。ご利用の表計算ソフト                                    |
| inght © Mizuho Bank, Ltd. Al<br>0DA0100/rbsfk01/BSI<br>みずほどジネス<br>② 名前を付けて保存<br>← → ~ ↑ ■ →<br>繁短 ~ 新しいフォル                                                                                                    | Rights Reserved.<br>FK001-BSFK001lin<br>ダウ<br>CWEB<br>D<br>D<br>PC > デスクトップ<br>ダー                                                             | fo;jses 合<br>フンロード<br>SFK024_20211013101854<br>関く 全<br>と見る                     | ③ た 2<br>○ 0<br>○ 0 | ・・・・<br>・・・                                                                                                    | • 3.        | ご利用のブラウザによって、このような画面が表示された場合は、 [名前を付けて保存]をクリックします。<br>▶ ファイルのダウンロード画面が表示されますので、保存ダ<br>を指定してください。<br>■ 入出金明細照会結果情報ファイルは、拡張<br>子が「.api」となります。ご利用の表計算ソフト                                    |
| ight © Mizuho Bank, Ltd. Al<br>0DA0100/rbsfk01/BSI<br>みずほビジネン<br>必 名前を付けて保存<br>← → ~ ↑ ■ →<br>整理 ~ 新しいフォル<br>PackageAssit ^                                                                                                    | Rights Reserved.<br>                                                                                                    | fo;jses な<br>マンロード<br>SFK024_20211013101854<br>開く 全<br>と見る                     | ③ た 2<br>○ ○ ○ ○ ○ ○ ○ ○ ○ ○ ○ ○ ○ ○ ○ ○ ○ ○ ○                                                                                                     | 日<br>・・・・<br>・・・・<br>分<br>現行<br>12秒<br>クト<br>・・・<br>、<br>、<br>、<br>、<br>、<br>、<br>、<br>、<br>、<br>、<br>、<br>、<br>、                                                      | • 3.        | ご利用のブラウザによって、このような画面が表示された場合は、[名前を付けて保存]をクリックします。<br>▶ ファイルのダウンロード画面が表示されますので、保存分を指定してください。<br>■ 入出金明細照会結果情報ファイルは、拡張<br>子が「.api」となります。ご利用の表計算ソフト<br>等に合わせて拡張子を「.txt」などに変更して              |
| (c) A (c) A (c)  | Rights Reserved.<br>                                                                                                    | fo;jses 合<br>シンロード<br>SFK024_20211013101854<br>関く 全<br>と見る                     |                                                                                                    |                                                                                                    | • 3.        | ご利用のブラウザによって、このような画面が表示された場合は、[名前を付けて保存]をクリックします。<br>▶ ファイルのダウンロード画面が表示されますので、保存ダ<br>を指定してください。<br>■ 入出金明細照会結果情報ファイルは、拡張<br>子が「.api」となります。ご利用の表計算ソフト<br>等に合わせて拡張子を「.txt」などに変更して<br>ください。 |
| inght © Mizuho Bank, Ltd. Al<br>0.DA0100/rbsfk01/BSI<br>みずほビジネン<br>② 名前を付けて保存<br>← → ・ ← ■ →<br>監理 → 新しいフォル<br>■ PackageAssist<br>■ 5-27 //<br>■ OneDrive                                                                                                    | Rights Reserved.<br>FK001-BSFK001In<br>ダウン<br>WEB<br>むつ<br>PC > デスクトップ<br>グー<br>名前                                                            | fo;jses <u>介</u><br>シンロード<br>SFK024_20211013101854<br>関く 全<br>と見る              | <ul> <li>         、         、         ・         ・</li></ul>                                                                                                    |                                                                                                    | • 3.        | ご利用のブラウザによって、このような画面が表示された場合は、[名前を付けて保存]をクリックします。<br>▶ ファイルのダウンロード画面が表示されますので、保存ダ<br>を指定してください。<br>■ 入出金明細照会結果情報ファイルは、拡張<br>子が「.api」となります。ご利用の表計算ソフト<br>等に合わせて拡張子を「.txt」などに変更して<br>ください。 |
| (c) A (c) A (c)  | Rights Reserved.<br>FK001-BSFK001ln<br>ダウ<br>ない<br>ない<br>FK<br>FC > デスクトップ<br>ダー<br>全前                                                        | fo;jses <u>た</u><br>シンロード<br>SFK024_20211013101854<br>関く 年<br>と見る              | <ul> <li>         、         、         ・         ・</li></ul>                                                                                                    | 日<br>・<br>・<br>・<br>・<br>・<br>・<br>・<br>・<br>・<br>・<br>・<br>・<br>・                                                                                                    | • 3.        | ご利用のブラウザによって、このような画面が表示された場合は、[名前を付けて保存]をクリックします。<br>▶ ファイルのダウンロード画面が表示されますので、保存分<br>を指定してください。<br>■ 入出金明細照会結果情報ファイルは、拡張<br>子が「.api」となります。ご利用の表計算ソフト<br>等に合わせて拡張子を「.txt」などに変更して<br>ください。 |
| ingint ● Mizuho Bank, Ltd. Al<br>ODA0100/rbsfk01/BSI<br>みずほビジネス                                                                                                    | Rights Reserved.<br>FK001-BSFK001In<br>ダウ<br>ない<br>ない<br>PC > デスクトップ<br>ター<br>名前                                                              | fo;jses 公<br>マンロード<br>SFK024_20211013101854<br>風く 全<br>と見る                     |                                                                                                    | ・<br>・<br>・<br>・<br>・<br>・<br>・<br>・<br>・<br>・<br>・<br>・<br>・                                                                                                    | • 3.        | ご利用のブラウザによって、このような画面が表示された場合は、[名前を付けて保存]をクリックします。<br>▶ ファイルのダウンロード画面が表示されますので、保存ダ<br>を指定してください。<br>■ 入出金明細照会結果情報ファイルは、拡張<br>子が「.api」となります。ご利用の表計算ソフト<br>等に合わせて拡張子を「.txt」などに変更して<br>ください。 |
| (c) (c) (c) (c) (c) (c) (c) (c) (c)                                                                                                    | Rights Reserved.<br>- K001-BSFK001lin<br>ダゲ<br>- 低前<br>- 低前                                                                                   | fo;jses <b>公</b><br><b>&gt;&gt;ロード</b><br>SFK024_20211013101854<br>関く 全<br>と見る | ③ ☆ ?<br>○ ○ ○ ?<br>○ ○ ? ?<br>○ ○ ? ?<br>更新日時                                                                                                    | 日 山。 ② …                                                                                                    | • 3.        | ご利用のブラウザによって、このような画面が表示された場合は、[名前を付けて保存]をクリックします。<br>▶ ファイルのダウンロード画面が表示されますので、保存ダ<br>を指定してください。<br>■ 入出金明細照会結果情報ファイルは、拡張<br>子が「.api」となります。ご利用の表計算ソフト<br>等に合わせて拡張子を「.txt」などに変更して<br>ください。 |
| (DA0100/rbsfk01/BSI     (DA0100/rbsfk01/BSI     (DA0100/rbsfk01/PBI)     (DA0100/rbsfk01/PBI)     (DA010 | Rights Reserved.<br>FK001-BSFK001lin<br>ダヴ<br>低<br>低<br>し<br>む<br>む<br>で<br>チン<br>チンクトップ<br>ダー<br>名前                                          | fo;jses <b>公</b><br>アンロード<br>SFK024_20211013101854<br>開く 全<br>と見る              | <ul> <li>③ 全 名</li> <li>○ ○ ○</li> <li>○ ○ ○</li> <li>○ ○ ○</li> <li>○ ○ ○ ○</li> <li>○ ○ ○ ○</li> <li>○ ○ ○ ○ ○</li> <li>○ ○ ○ ○ ○</li> <li>○ ○ ○ ○ ○</li> </ul>                                                                                                    | 日<br>・・・・<br>・・・・<br>・・・・<br>分<br>・・・・<br>・・・<br>・・・                                                                                                    | • 3.        | ご利用のブラウザによって、このような画面が表示された場合は、[名前を付けて保存]をクリックします。<br>▶ ファイルのダウンロード画面が表示されますので、保存ダ<br>を指定してください。<br>■ 入出金明細照会結果情報ファイルは、拡張<br>子が「.api」となります。ご利用の表計算ソフト<br>等に合わせて拡張子を「.txt」などに変更して<br>ください。 |
| (DA0100/rbsfk01/BSI     (DA0100/rbsfk01/BSI     (DA0100/rbsfk01/Fb)     (DA0100/rbsfk01/Fb)    | Rights Reserved.<br>FK001-BSFK001lin<br>ダウ<br>ない<br>ない<br>タウ<br>クロ<br>の<br>し<br>の<br>の<br>の<br>の<br>の<br>の<br>の<br>の<br>の<br>の<br>の<br>の<br>の | fo;jses<br>な<br>アンロード<br>SFK024_20211013101854<br>開く 全<br>と見る                  | ③ ☆ ●<br>○ ○ ○<br>.covで行う進作 単んで、<br>前を付けて、・・ ◇<br>更新日時                                                                                                    | ↓<br>・・・・<br>・・・<br>・・・<br>・・・<br>・・・<br>・・<br>・・<br>・・                                                                                                    | • 3.        | ご利用のブラウザによって、このような画面が表示された場合は、[名前を付けて保存]をクリックします。<br>▶ ファイルのダウンロード画面が表示されますので、保存ダ<br>を指定してください。<br>■ 入出金明細照会結果情報ファイルは、拡張<br>子が「.api」となります。ご利用の表計算ソフト<br>等に合わせて拡張子を「.txt」などに変更して<br>ください。 |
| ight © Mizuho Bank, Ltd. Al  DDA0100/rbsfk01/BSI                                                                                                    | Rights Reserved.<br>FK001-BSFK001ln<br>ダウ<br>(WEB<br>・<br>をつ<br>アC > デスクトップ<br>ダー<br>名前<br>K024_2019121910571                                 | fo;jses 合<br>シンロード<br>SFK024_20211013101854<br>関く 全<br>と見る                     | ③ ← 2<br>← 9<br>× cov で行う進作 温んで、<br>前を付けて、・・ ~<br>更新日時                                                                                                    | 日<br>・・・・<br>・・・<br>・・・<br>・・・<br>・・<br>・・<br>・<br>・<br>・                                                                                                    | • 3.        | ご利用のブラウザによって、このような画面が表示された場合は、[名前を付けて保存]をクリックします。<br>▶ ファイルのダウンロード画面が表示されますので、保存分を指定してください。<br>■ 入出金明細照会結果情報ファイルは、拡張<br>子が「.api」となります。ご利用の表計算ソフト<br>等に合わせて拡張子を「.txt」などに変更して<br>ください。     |
| ght © Mizuho Bank, Ltd. Al     DA0100/rbsfk01/BSI <i>みすほビジネ</i><br><i>みすほビジネ</i>                                                                                                    | Rights Reserved.<br>FK001-BSFK001lin<br>ダウ<br>(WEB<br>・<br>・<br>・<br>・<br>・<br>・<br>・<br>・<br>・<br>・<br>・<br>・<br>・                           | fo;jses な<br>シンロード<br>SFK024_20211013101854<br>開く 全<br>と見る                     | ③ ↓ ● ● ● ● ● ● ● ● ● ● ● ● ● ● ● ● ● ●                                                                                                    | ・・・・<br>、<br>、<br>、<br>、<br>、<br>、<br>、<br>、                                                                                                    | • 3.        | ご利用のブラウザによって、このような画面が表示された場合は、[名前を付けて保存]をクリックします。<br>▶ ファイルのダウンロード画面が表示されますので、保存分を指定してください。<br>■ 入出金明細照会結果情報ファイルは、拡張<br>子が「.api」となります。ご利用の表計算ソフト<br>等に合わせて拡張子を「.txt」などに変更して<br>ください。     |
| ight © Mizuho Bank, Ltd. Al<br>0DA0100/rbsfk01/BSI<br>みずほビジネス<br>ひっすはレジネス<br>のすいして供称                                                                                                    | Rights Reserved.<br>FK001-BSFK001ln<br>ダウン<br>KWEB<br>・<br>・<br>・<br>・<br>・<br>・<br>・<br>・<br>・<br>・<br>・<br>・<br>・                           | fo;jses 合<br>シンロード<br>SFK024_20211013101854<br>開く 全<br>と見る<br>                 | ③ た の の の の の の の の の の の の の の の の の の                                                                                                    |                                                                                                    | • 3.        | ご利用のブラウザによって、このような画面が表示された場合は、[名前を付けて保存]をクリックします。<br>> ファイルのダウンロード画面が表示されますので、保存ダ<br>を指定してください。<br>入出金明細照会結果情報ファイルは、拡張<br>子が「.api」となります。ご利用の表計算ソフト<br>等に合わせて拡張子を「.txt」などに変更して<br>ください。   |

Ⅱ 入出金明細照会サービスのご利用について-7

# 0

ダウンロードした入出金明細ファイル(.api)は、Microsoft Excel で以下の方法で簡単に開くことができます。

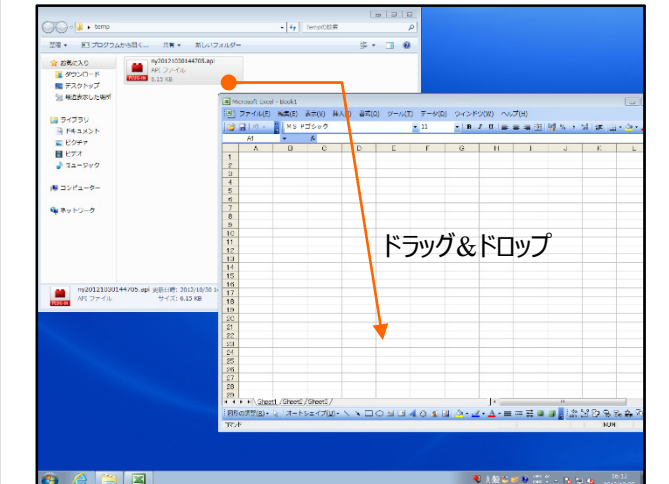

- 1. Microsoft Excel を起動します。
- ダウンロードしたファイルを Microsoft Excel 画面上にドラッグ&ドロップします。
   (表示されるアイコンは、ご利用環境により 異なる場合がございます)

|    | Α         |      | В        |              | C    | D |   | F | F   |     | G    |    | H     |      | I   |      | J   |               | К       |      | M    |          |   |
|----|-----------|------|----------|--------------|------|---|---|---|-----|-----|------|----|-------|------|-----|------|-----|---------------|---------|------|------|----------|---|
| 1  | サービス情     | 1    | 1        |              | 2400 | _ |   |   |     |     |      |    |       | -    | _   |      |     |               |         |      |      |          |   |
| 2  | 項目名称      | 月    |          | B            |      | 時 |   | 分 | 連絡分 | 七名  | 金融機  | 関名 | 支店名   | Ż    | 口座看 | 6号[2 | 口座種 | 別〔            | 口座番号    | 再送表示 | 取引名  |          | 取 |
| 3  | 属性情報      | N    |          | N            |      | N |   | N | С   |     | С    |    | C     | _    | С   |      | С   | C             | )       | С    | С    |          | C |
| 4  | 項目長       |      | 2        |              | 2    |   | 2 |   | 2   | 48  |      | 50 |       | 23   |     | 8    |     | 10            | 12      |      | 1    | 8        |   |
| 5  | 明細        |      | 10       |              | 30   |   |   |   | ミズホ | シスき | テム(力 |    | 横浜頭   | モロす  | 口座看 | 昏号   | 当座  | )             | 0000000 |      | 振込入  | 全        |   |
| 6  | 明細        |      | 10       |              | 30   |   |   |   | ミズホ | シスラ | テム(カ |    | 横浜す   |      | 口座著 | 昏号   | 当座  | )             | 000000  |      | 振込入  | ŧ        |   |
| 7  | 明細        |      | 10       |              | 30   |   |   |   | ミズホ | シスき | テム(力 |    | 横浜町   |      | 口座都 | 昏号   | 当座  | )             | 0000000 |      | 振込入  | 金        |   |
| 8  | 明細        |      | 10       |              | 30   |   |   |   | ミズホ | シスき | テム(力 |    | 横浜頭   | ₹D≸  | 口座看 | 昏号   | 当座  | )             | 0000000 |      | 振込入  | 金        |   |
| 9  | 明細        |      | 10       |              | 30   |   |   |   | ミズホ | シスき | テム(カ |    | 横浜列   | ₹D≸  | 口座看 | 昏号   | 当座  | )             | 0000000 |      | 振込入  | 金        |   |
| 0  | 明細        |      | 10       |              | 30   |   |   |   | ミズホ | シス: | テム(力 |    | 横浜列   | ₹□₹  | 口座都 | 皆号   | 当座  | >             | 0000000 |      | 振込入  | 金        |   |
| 1  | 明細        |      | 10       |              | 30   |   |   |   | ミズホ | シスき | テム(力 |    | 横浜列   | ₹D3  | 口座看 | 昏号   | 当座  | )             | 0000000 |      | 振込入: | £        |   |
| 2  | 明細        |      | 10       |              | 30   |   |   |   | ミズホ | シスき | テム(力 |    | 横浜列   | ₹D3  | 口座看 | 昏号   | 当座  | )             | 0000000 |      | 振込入: | £        |   |
| 3  | 明細        |      | 10       |              | 30   |   |   |   | ミズホ | シス: | テム(力 |    | 横浜列   | RD3  | 口座看 | 昏号   | 当座  | )             | 0000000 |      | 振込入: | £        |   |
| 4  | 明細        |      | 10       |              | 30   |   |   |   | ミズホ | シス: | テム(力 |    | 横浜列   | RD3  | 口座看 | 昏号   | 当座  | )             | 0000000 |      | 振込入: | £        |   |
| 5  | 明細        |      | 10       |              | 30   |   |   |   | ミズホ | シス: | テム(力 |    | 横浜列   | to J | 口座看 | 昏号   | 当座  | )             | 0000000 |      | 振込入: | £        |   |
| 6  | 明細        |      | 10       |              | 30   |   |   |   | ミズホ | シス: | テム(力 |    | 横浜列   | RD3  | 口座看 | 昏号   | 当座  | )             | 0000000 |      | 振込入: | £        |   |
| 7  | 明細        |      | 10       |              | 30   |   |   |   | ミズホ | シスき | テム(力 |    | 横浜頭   | 東口支  | 口座看 | 昏号   | 当座  | $\rightarrow$ | 0000000 |      | 振込入: | £        |   |
| 8  | 合計        |      | 10       |              | 30   |   |   |   | ミズホ | シスき | テム(力 |    | 横浜頭   | to 3 | 口座看 | 昏号   | 当座  | )             | 0000000 |      | 入金   |          |   |
| 9  | 合計        |      | 10       |              | 30   |   |   |   | ミズホ | シスき | テム(力 |    | 横浜頭   | 103  | 口座看 | 昏号   | 当座  | $\rightarrow$ | 0000000 |      | 残高   |          |   |
| 20 | 明細        |      | 10       |              | 30   |   |   |   | ミズホ | シスき | テム(力 |    | 横浜頭   | 103  | 口座看 | 昏号   | 普通  | $\rightarrow$ | 0000000 |      | 振込入: | £        |   |
| 21 | 明細        |      | 10       |              | 30   |   |   |   | ミズホ | シスき | テム(力 |    | 横浜頭   | 東口す  | 口座看 | 昏号   | 普通  | $\rightarrow$ | 0000000 |      | 振込入: | 金        |   |
| 22 | 明細        |      | 10       |              | 30   |   |   |   | ミズホ | シスき | テム(力 |    | 横浜頭   | 東口す  | 口座看 | 昏号   | 普通  | $\rightarrow$ | 0000000 |      | 振込入: | 金        |   |
| 23 | 日月編用      |      | 10       |              | 30   |   |   |   | ミズホ | シスモ | テム(カ |    | 插注ī ₹ | ₽⊓₹  | □座≹ | 운문   | 善诵  | )             | 000000  |      | 振込入  | <u>余</u> |   |
| •  | ▶ N ny201 | 2100 | 301 4470 | <u>6 / १</u> |      |   |   |   |     |     |      |    |       | 1    | •   | _    | _   |               |         | -    |      |          |   |

# 4. 照会結果ダウンロード(CSV 形式)をする

入出金明細照会の明細情報を CSV 形式のファイルとして保存することができます。

このとき、照会結果画面が複数ページあっても、1 ファイルとして保存されます。

タブレット端末では「照会結果ダウンロード(CSV 形式)」は行えません。

# 1. 明細情報のダウンロード

| 出金明細照会                                     | 照会結果                           |                 |                           | BNMR002 へルプ 🤇            | 2               |                              |
|--------------------------------------------|--------------------------------|-----------------|---------------------------|--------------------------|-----------------|------------------------------|
| 件指定 🔪 緊会結果                                 |                                |                 |                           |                          |                 |                              |
| ご指定の条件による照金                                | 会結果です。                         |                 |                           |                          | 1 1             | 最後の昭会結里面面を表示します              |
| 開会結果をXML形式で                                | ダウンロードする場合、時間;                 | がかかることがあります。    |                           |                          |                 | 取役の無ム和木画面でなべします。             |
| 連絡先名                                       | みずほシステム                        | 株式会社様           |                           |                          |                 |                              |
| 服会口座                                       | 東京営業部 普通                       | E X000000X      |                           |                          |                 |                              |
| 照会染件                                       | 最新分                            |                 |                           |                          |                 |                              |
| 照会結果                                       |                                |                 | _                         |                          | 2.              | 「昭会結果ダウンロード(CSV 形式)]をクリックしま  |
| 18-0-01                                    |                                |                 |                           | ann.¢r                   |                 |                              |
| 御号 (起算日)                                   | 出金 (円)                         | 入金 (円)          | 取引区分 支援                   | 800日 摘要<br>古名            |                 | す。                           |
| 001 2020年11月21日<br>(2020年11月21日            | 8)                             | 5,000 入金        |                           | \$°`)\$)                 |                 |                              |
| 002 2020年11月22日<br>(2020年11月22日            | 日) 5,000                       | 出金              |                           | ATM(999)                 |                 |                              |
| 001 2020年11月24日<br>(2020年11月24日            | E) 27,500                      | 出金              | 1                         | EB/* 332720930           |                 | タノレット「「「木の場合、小タンは衣示されません。    |
| 002 2020年11月24日<br>(2020年11月24日            | 3,300                          | 出金              |                           | 8-11-2720/30             |                 |                              |
| 003<br>2020年11月24日<br>(2020年11月24日         | H) 40,000                      | 出金              | 1                         | Y97U 87U\$>              |                 |                              |
| 2020年11月24日                                |                                | 5 000 2833      | 1.0 278                   | 22° #0 995° (8           |                 |                              |
| (2020年11月24)                               | E)                             | 1/2             | N)7)                      | ***20181013587128M00 See |                 |                              |
| 山金合計金額                                     | 41+<br>86,550円                 | 5,000円          |                           |                          |                 |                              |
| (病金額)<br>の変更た(印刷オス                         |                                | 983,775円        | 1                         |                          |                 |                              |
|                                            |                                |                 | 1                         |                          |                 |                              |
| 電会済明細の面留会時(                                |                                |                 | 1                         |                          |                 |                              |
| 1 RB\$00055                                | Roddan - K                     | 照今は用がらいロード      | (CS)/⊞ź≓*) <b>A</b>       | 窓会は用がらいロード (VML形式)       |                 |                              |
|                                            |                                |                 | (0041030)                 |                          |                 |                              |
| 《 染件指定へ                                    |                                |                 |                           | EDA) (PDF)               |                 |                              |
|                                            |                                |                 |                           |                          |                 |                              |
| yright © Mizuho Banl                       | k, Ltd. All Rights Reserved.   |                 |                           |                          |                 |                              |
|                                            |                                |                 |                           |                          | × <b> </b> ● 3. | ご利用のブラウザによってこのような画面が表示され     |
|                                            |                                |                 |                           |                          |                 |                              |
| _0DA0100/rbsfk                             | 01/BSFK001-BSFK00              | )1Info;jses វិ៰ | s (3                      | € 🕀 🖌 🕄                  | •               | に場合は、[名則を付け(保仔]をクリックします。     |
|                                            |                                | ダウンロード          | Ρ                         | ק אר אר אר אר            |                 | ▶ ファイルのダウンロード画面が表示されますので 保存学 |
|                                            |                                |                 |                           |                          |                 |                              |
| みずはヒ                                       | ジネスWEB                         | SFK024_2021101  | 131 <u>01854.csv</u> で行う持 | すを選んで                    |                 | を指定してください。                   |
|                                            |                                | 開く              | 名前を付けて.                   | 🗸 12秒                    |                 |                              |
|                                            |                                |                 |                           |                          |                 |                              |
|                                            |                                | もっと見る           |                           | אט                       |                 |                              |
|                                            |                                |                 |                           |                          |                 |                              |
| 🛃 名前を付けて係                                  | 呆存                             |                 |                           |                          | ×               |                              |
| $\leftarrow \rightarrow \checkmark \wedge$ |                                | 7               | ~ 71                      | .0 デスクトップの検索             |                 | 入出金明細昭会結果情報ファイルは 拡張子が        |
| ar700                                      |                                | -               | - 0                       |                          |                 |                              |
| 整理▼ 新                                      | UN7#149-                       | ^               | 200                       | 10a (6+8                 |                 | .csv」となります。                  |
| IJ-774                                     | Assist 11 名前<br>(ル             |                 | 更新日                       | 1时 種規                    | <b>91</b> .     |                              |
| OneDrive                                   |                                |                 |                           |                          |                 |                              |
| PC                                         |                                |                 |                           |                          |                 |                              |
| 三 FC<br>() 3D オブジ                          | エクト                            |                 |                           |                          |                 |                              |
| 👆 ダウンロ-                                    | ۴                              |                 |                           |                          |                 |                              |
| デスクトップ                                     | プ                              |                 |                           |                          |                 |                              |
| F#1X21                                     | ~ <                            |                 |                           |                          | >               |                              |
| ファイル名                                      | ( <u>N</u> ): NSK024_201912191 | 105716.csv      |                           |                          | ~               |                              |
| ファイルの種類                                    | 頁(①: Microsoft Excel CS        | N ファイル (*.csv)  |                           |                          | ~               |                              |
| . Tell di com                              |                                |                 |                           | 保存(5) まかいわり              |                 |                              |
| ヘ フォルターの非                                  | <b>双小</b>                      |                 |                           | 17/0/                    |                 |                              |
|                                            |                                |                 |                           |                          | _               |                              |

Ⅱ 入出金明細照会サービスのご利用について-9

6

ダウンロードした入出金明細ファイル(.CSV)は、ファイルのアイコンをダブルクリックすることで Microsoft Excel 等の 表計算ソフトで簡単に開くことができます。

| X  | 🗄 5° 0° 🗳 🖗 🖻    | ⊳-⊘   | ō =        |            | r      | mr2020061 | 17102619.c | sv - Excel |      |      |       |            | ? 🗈 — 🗆 🗄                                                                                                    |
|----|------------------|-------|------------|------------|--------|-----------|------------|------------|------|------|-------|------------|----------------------------------------------------------------------------------------------------|
| יד | イル ホーム 挿入 ペ      | ージレ   | イアウト 数式    | データ 校閲     | 表示     | ACROBAT   | г          |            |      |      |       |            | and the second second sec |
| G1 | 3 * : 🗙 🗸        | f.    | :          |            |        |           |            |            |      |      |       |            |                                                                                                    |
|    | A                | В     | С          | D          | Е      | F         | G          | н          | I    | J    | К     | L          | М                                                                                                    |
| 1  | 照会口座             | 番号    | 勘定日        | (起算日)      | 出金(円)  | 入金 (円)    | 小切手区分      | 残高(円)      | 取引区分 | 明細区分 | 金融機関名 | 支店名        | 摘要                                                                                                    |
| 2  | 東京営業部 普通 XXXXXXX | 1     | 2020年6月15日 | 2020年6月15日 | 27,500 |           |            |            | 出金   |      |       |            | EBパッコンテスクリョク                                                                                                    |
| 3  | 東京営業部 普通 XXXXXXX | 2     | 2020年6月15日 | 2020年6月15日 | 3,300  |           |            |            | 出金   |      |       |            | <u>ホームユーステスクリヨウ</u>                                                                                                    |
| 4  | 東京営業部 普通 XXXXXXX | 3     | 2020年6月15日 | 2020年6月15日 | 40,000 |           |            |            | 出金   |      |       |            | ソウフリ カフリキン                                                                                                    |
| 5  | 東京営業部 普通 XXXXXXX | 4     | 2020年6月15日 | 2020年6月15日 |        | 5,000     |            |            | 振込入金 |      | ex"#  | ポンテン       | ミズホシヨウジ(カ <sup>***</sup> 20181013587128M00                                                                                                    |
| 6  | 東京営業部 普通 XXXXXXX | 1     | 2020年6月16日 | 2020年6月16日 | 600    |           |            |            | 出金   |      |       |            | ミズ*木 <b>5</b> 00                                                                                                    |
| 7  | 東京営業部 普通 XXXXXXX | 2     | 2020年6月16日 | 2020年6月16日 | 1,000  |           |            |            | 出金   |      |       |            | ミズ 村一七 ス(カ                                                                                                    |
| 8  | 東京営業部 普通 XXXXXXX | 3     | 2020年6月16日 | 2020年6月16日 |        | 65,000    |            |            | 振込入金 |      | EX"A  | 1943971989 | SX"#0399"(h                                                                                                    |
| 9  |                  |       |            |            |        |           |            |            |      |      |       |            |                                                                                                    |
|    | • → nmr2020061   | 17102 | 619 🕂      |            |        |           |            |            | :    |      |       |            | •                                                                                                    |
| 進備 | 完了 🛄             |       |            |            |        |           |            |            |      |      |       | ₩ 🗉        | • + 100%                                                                                                    |
|    |                  |       |            |            |        |           |            |            |      |      |       |            |                                                                                                    |

# 5. 照会結果ダウンロード(XML 形式)をする

入出金明細照会の明細情報をXML形式のファイルとして保存することができます。 このとき、照会結果画面が複数ページあっても、1ファイルとして保存されます。

タブレット端末では「照会結果ダウンロード(XML 形式)」は行えません。

# 1. 明細情報のダウンロード

| 入出金明                                                               | 月細照会 照:                                       | 会結果                                                                    |                                                         |                          |                                         | BNMR002 へルプ 🕜                                                                        |        |                                                                                                 |
|--------------------------------------------------------------------|-----------------------------------------------|------------------------------------------------------------------------|---------------------------------------------------------|--------------------------|-----------------------------------------|--------------------------------------------------------------------------------------|--------|-------------------------------------------------------------------------------------------------|
| ご指定の<br>照会結果<br>対象ロ                                                | 条件による照会結果<br>lをXML形式でダウン<br>座                 | です。<br>ロードする場合、時間が                                                     | がかかることがありま                                              | <b>†</b> .               |                                         |                                                                                      | 1.     | 最後の照会結果画面を表示します。                                                                                |
| 連絡先名                                                               |                                               | みずほシステム                                                                | 株式会社様                                                   |                          |                                         |                                                                                      |        |                                                                                                 |
| 照会条                                                                | 件                                             | 東示高美印 首道                                                               |                                                         |                          |                                         |                                                                                      |        |                                                                                                 |
| 服会対象                                                               |                                               | 最新分                                                                    |                                                         |                          |                                         |                                                                                      |        |                                                                                                 |
| 照会結                                                                | 果                                             |                                                                        |                                                         |                          |                                         |                                                                                      | 2.     | 「照会結果ダウンロード(XML 形式)]をクリックしま                                                                     |
| 助号                                                                 | 撤定日<br>(起算日)                                  | 出金 (円)                                                                 | 入金 (円)                                                  | 取引区分                     | 金融機関名<br>支店名                            | 3 <u>9</u>                                                                           |        |                                                                                                 |
| 01 20                                                              | )20年11月21日<br>2020年11月21日)                    |                                                                        | 5,000                                                   | 入金                       |                                         | 9°343                                                                                |        | 9.                                                                                              |
| 102 20                                                             | )20年11月22日<br>(2020年11月22日)                   | 5,000                                                                  |                                                         | 出金                       |                                         | ATM(999)                                                                             |        |                                                                                                 |
| 01 20                                                              | )20年11月24日<br>2020年11月24日)                    | 27,500                                                                 |                                                         | 出金                       |                                         | EB/* У3>72993                                                                        |        | タブレット端末の場合、ボタンは表示されません。                                                                         |
| 02 20                                                              | )20年11月24日<br>2020年11月24日                     | 3,300                                                                  |                                                         | 出金                       |                                         | 8-11-2720930                                                                         |        |                                                                                                 |
| 20                                                                 | 2020年11月24日)                                  | 40,000                                                                 |                                                         | 出余                       |                                         | 1970 m3042                                                                           |        |                                                                                                 |
| 20                                                                 | 2020年11月24日)                                  |                                                                        | 5 000                                                   |                          | इ,‴क                                    | \$X"#0300"(1                                                                         |        |                                                                                                 |
| 4 ()                                                               | 2020年11月24日)                                  | 48                                                                     | 5,000                                                   | 那込人並                     | れつテン                                    | *** 20181(13587128M00 52                                                             |        |                                                                                                 |
|                                                                    | 金額                                            | 86,550円                                                                | 5,000円                                                  |                          |                                         |                                                                                      |        |                                                                                                 |
| 総金額                                                                | and the second second                         |                                                                        | 983,775円                                                |                          |                                         |                                                                                      |        |                                                                                                 |
| <b>く</b><br>(会済明                                                   | <u>前の明細へ</u><br>細の再照会時は「*」                    | ● を付与しています。                                                            |                                                         |                          |                                         |                                                                                      |        |                                                                                                 |
| rright ⊚<br>_0DA0                                                  | ) Mizuho Bank, Ltd<br>100/rbsfk01/B<br>みずほビジオ | SFK001-BSFK00                                                          | 11nfo;jses<br>ダウンロード<br>の<br>SFK024_202*<br>開く<br>もっと見る | ☆ S<br>11013101854.<br>名 | ③ 合<br>PP G<br>Sov で行 Metを選<br>前を付けて    | - □ ×<br>低 ⊌ ② …<br>↓ … ジ 銀行<br>↓ で<br>↓ で<br>↓ で<br>↓ で<br>↓ で<br>↓ で<br>↓ で<br>↓ で | • 3.   | ご利用のブラウザによって、このような画面が表示された場合は、 [名前を付けて保存]をクリックします。<br>▶ ファイルのダウンロード画面が表示されますので、保存<br>を指定してください。 |
| →<br>2 ▼<br>2 Pau<br>Pau<br>Pau<br>Pau<br>Pau<br>Pau<br>Pau<br>Pau |                                               | C > デスクトップ<br>-<br>名前<br><<br>024_2019121910577<br>ropoft Excel CSV 27 | ۰<br>۱6.csv<br>۲/۱/ (*.csv)                             |                          | <ul> <li> <ul> <li></li></ul></li></ul> | F20トップの検索<br>健康 サ                                                                    | 4<br>• | 入出金明細照会結果情報ファイルは、拡張子が<br>「.xml」となります。                                                           |
| フォルダ・                                                              | -の非表示                                         |                                                                        |                                                         |                          |                                         | 保存(S) キャンセル                                                                          |        |                                                                                                 |

Ⅱ 入出金明細照会サービスのご利用について-11

| ノロートした人山並明袖ノバイル(.XIII)は、ノバイルのバイ                 | コンセタノルグ | リックタることで | Microsoft Edge |
|-------------------------------------------------|---------|----------|----------------|
| 簡単に開くことができます。                                   |         |          |                |
|                                                 |         |          |                |
|                                                 |         |          | - 0            |
|                                                 | - C     | 検索       | ₽ - 6 ☆        |
| ×                                               |         |          |                |
|                                                 |         |          |                |
| xml version="1.0" encoding="UTF-8"?             |         |          |                |
| - <bktocstmracctrpt></bktocstmracctrpt>         |         |          |                |
| - <grphdr></grphdr>                             |         |          |                |
| <msgid>*</msgid>                                |         |          |                |
|                                                 |         |          |                |
| - <rpt></rpt>                                   |         |          |                |
| <id>1</id>                                      |         |          |                |
| <credtim>2013-02-10100:00</credtim>             |         |          |                |
| - <id></id>                                     |         |          |                |
| - <othr></othr>                                 |         |          |                |
| <id>XXXXXXXX</id>                               |         |          |                |
|                                                 |         |          |                |
| - <tp></tp>                                     |         |          |                |
| <pre><prtry>当座</prtry></pre>                    |         |          |                |
| <li><svcr></svcr></li>                          |         |          |                |
| - <fininstnid></fininstnid>                     |         |          |                |
| <ul> <li><clrsysmmbid></clrsysmmbid></li> </ul> |         |          |                |
| <mmbid>0001</mmbid>                             |         |          |                |
|                                                 |         |          |                |
| - <brnchid></brnchid>                           |         |          |                |
| <nm>銀座通支店</nm>                                  |         |          |                |
| <td></td> <td></td> <td></td>                   |         |          |                |
|                                                 |         |          |                |
| - <bal></bal>                                   |         |          |                |
| - <tp></tp>                                     |         |          |                |
| <cd>Cdorrdy&gt;</cd>                            |         |          |                |
|                                                 |         |          |                |
|                                                 |         |          |                |
| <amt ccy="JPY">0000001000490</amt>              |         |          |                |
| - <dt></dt>                                     |         |          |                |
| <dt>2013-02-10 </dt>                            |         |          |                |
|                                                 |         |          |                |
|                                                 |         |          |                |

# III. 補足資料

| 1. | 各 | 画面における共通  | 操作       |     | <br> | 2 |
|----|---|-----------|----------|-----|------|---|
| 2. | 入 | 出金明細で使用す  | るファイルに   | ついて | <br> | 3 |
|    | 1 | 入出金明細ファイル | (API 形式) |     | <br> | 4 |
|    | 2 | 入出金明細ファイル | (CSV 形式) |     | <br> | 7 |
|    | 3 | 入出金明細ファイル | (XML 形式) |     | <br> | 9 |

# 1. 各画面における共通操作

# 1. カレンダー画面による日付指定

照会対象日等で 🚺 をクリックすると表示される、カレンダー画面の表示について説明します。

|           |           | 20    | 22年0      | 5月        |           |           |     |      |     | 20 | 22年0 | 7月 |    |    |
|-----------|-----------|-------|-----------|-----------|-----------|-----------|-----|------|-----|----|------|----|----|----|
| B         | 月         | 火     | 水         | *         | 金         | ±         |     | в    | 月   | 火  | 水    | *  | 金  | ±  |
|           |           |       | 1         | 2         | 3         | 4         |     |      |     |    |      |    | 1  | 2  |
| 5         | <u>6</u>  | Z     | 8         | 2         | <u>10</u> | 11        |     | 3    | 4   | +  | 0    | /  | 8  | 9  |
| 12        | <u>13</u> | 14    | <u>15</u> | <u>16</u> | <u>17</u> | <u>18</u> |     | 10   | 11  | 12 | 13   | 14 | 15 | 16 |
| <u>19</u> | 20        | 21    | 22        | <u>23</u> | <u>24</u> | 25        |     | 17   | 18  | 19 | 20   | 21 | 22 | 23 |
| <u>26</u> | 27        | 28    | <u>29</u> | 30        |           |           |     | 24   | 25  | 26 | 27   | 28 | 29 | 30 |
|           |           |       |           |           |           |           |     | 31   |     |    |      |    |    |    |
| <         | 前の月       | 3     |           |           |           |           |     |      |     |    |      |    |    |    |
|           | 今日:2      | 022年( | 07月04     | B         | 日付        | 欄にこ       | 入力い | ただいが | た日付 |    |      |    |    |    |

 1. 日付をクリックすると、呼び出し元の画面に戻り、 選択された日付が表示されます。

# 2. 入出金明細で使用するファイルについて

## 1. ファイル一覧

i

入出金明細で「ダウンロード」するファイル一覧を以下に示します。

| No. | ファイル名称             | 備考                         |
|-----|--------------------|----------------------------|
| 1   | 入出金明細ファイル(API 形式※) |                            |
| 2   | 入出金明細ファイル(CSV 形式)  | 入出金明細の「ダウンロード」で使用するファイルです。 |
| 3   | 入出金明細ファイル(XML 形式)  |                            |

※API 形式はみずほビジネス WEB の独自フォーマットです。 API 連携を利用されていなくても、ダウンロードができます。

#### ① 入出金明細ファイル(API 形式)

①-1 ファイルのレイアウト

- ファイル形式 : API形式 (TAB区切りのテキスト形式)
- レコード形式 :レコード毎に改行。改行コードはCR+LF
- 文字コード :シフトJIS (漢字は第一水準、第二水準のみ)

#### ①-2 ファイルの構成

- 照会口座の取引の数だけ「明細レコード」がセットされ、最後に合計レコードがセットされます。
- 複数の口座の照会結果が存在するとき、「明細レコード」と「合計レコード」が口座ごとにセットされます。

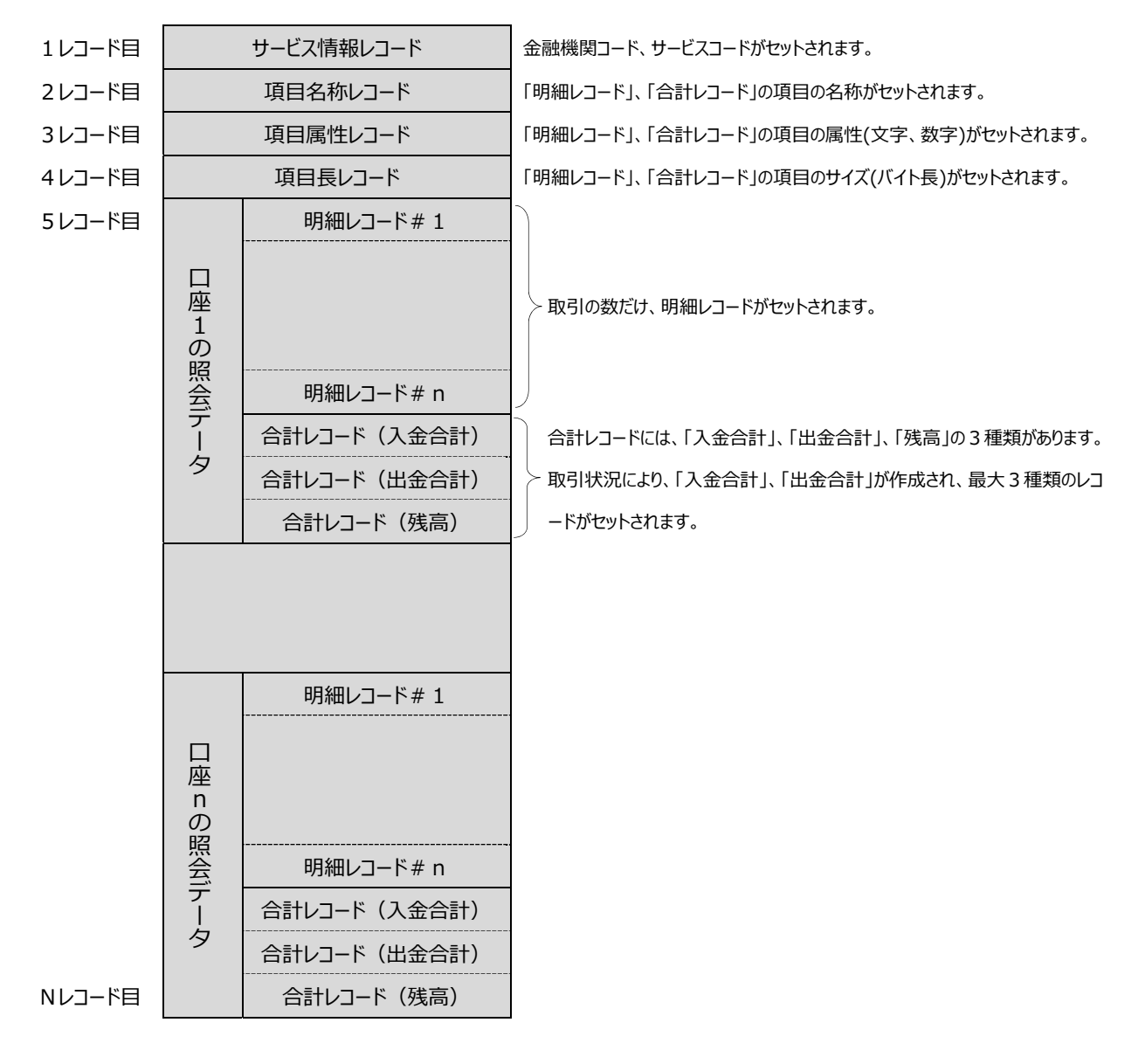

Ⅲ 補足資料

# ①-3 レコードのレイアウト

サービス情報レコード

| No. | 項目名     | サービス情報レコード                                                               |
|-----|---------|--------------------------------------------------------------------------|
| 1   | レコード区分  | 「サービス情報」固定                                                               |
| 2   | 金融機関コード | 当行の金融機関コード("0001")がセットされます。                                              |
| 3   | サービスコード | サービスにより、下記のコードがセットされます。<br>最新分:"2400"<br>日付指定:"2700"<br>日付指定(再照会):"3700" |

#### 項目名称レコード~項目長レコード

| No. | 項目名称レコード    | 項目属性レコード | 項目長レコード |
|-----|-------------|----------|---------|
| 1   | 「項目名称」固定    | 「属性情報」固定 | 「項目長」固定 |
| 2   | 「月」固定       | 「N」固定    | 「2」固定   |
| 3   | 「日」固定       | 「N」固定    | 「2」固定   |
| 4   | 「時」固定       | 「N」固定    | 「2」固定   |
| 5   | 「分」固定       | 「N」固定    | 「2」固定   |
| 6   | 「連絡先名」固定    | 「C」固定    | 「48」固定  |
| 7   | 「金融機関名」固定   | 「C」固定    | 「50」固定  |
| 8   | 「支店名」固定     | 「C」固定    | 「23」固定  |
| 9   | 「口座番号区分」固定  | 「C」固定    | 「8」固定   |
| 10  | 「口座種別」固定    | 「C」固定    | 「10」固定  |
| 11  | 「口座番号」固定    | 「C」固定    | 「12」固定  |
| 12  | 「再送表示」固定    | 「C」固定    | 「1」固定   |
| 13  | 「取引名」固定     | 「C」固定    | 「8」固定   |
| 14  | 「取引区分」固定    | 「C」固定    | 「4」固定   |
| 15  | 「明細区分」固定    | 「C」固定    | 「4」固定   |
| 16  | 「取扱日付月」固定   | 「N」固定    | 「2」固定   |
| 17  | 「取扱日付日」固定   | 「N」固定    | 「2」固定   |
| 18  | 「起算日月」固定    | 「N」固定    | 「2」固定   |
| 19  | 「起算日日」固定    | 「N」固定    | 「2」固定   |
| 20  | 「金額」固定      | 「N」固定    | 「14」固定  |
| 21  | 「小切手区分」固定   | 「C」固定    | 「8」固定   |
| 22  | 「摘要」固定      | 「C」固定    | 「48」固定  |
| 23  | 「取立枚数」固定    | 「N」固定    | 「6」固定   |
| 24  | 「取立番号」固定    | 「C」固定    | 「6」固定   |
| 25  | 「需要家番号」固定   | 「C」固定    | 「20」固定  |
| 26  | 「金融機関名」固定   | 「C」固定    | 「15」固定  |
| 27  | 「支店名」固定     | 「C」固定    | 「15」固定  |
| 28  | 「振込メッセージ」固定 | 「C」固定    | 「20」固定  |
| 29  | 「備考」固定      | 「C」固定    | 「50」固定  |
| 30  | 「件数」固定      | 「N」固定    | 「3」固定   |

明細レコード、合計レコード

| N-   | 百日夕             |              | 尾州             | 明知レマード     |           | 合計レコード   |         |
|------|-----------------|--------------|----------------|------------|-----------|----------|---------|
| 100. | 供日名             |              | 周住             | 明神レユート     | 入金合計      | 出金合計     | 残高      |
| 1    | レコード区分          | <del>ک</del> | C(04)          | 「明細」固定     |           | 「合計」固定   |         |
| 2    |                 | 月            | N(02)          |            | 四人口日ボトー   | しょりょう    |         |
| 3    | 口门              | 日            | N(02)          |            | 照会日何かセッ   | 1 しましま 9 |         |
| 4    | 吐胆              | 時            | N(02)          |            |           |          |         |
| 5    | h4[ll]          | 分            | N(02)          | _          | —         | _        | _       |
| 6    | 連絡先名            |              | C(48)          |            |           | ·        |         |
| 7    | 金融機関名           |              | C(50)          |            |           |          |         |
| 8    | 支店名             |              | C(23)          |            | 四人豆歯の桂却がよ |          |         |
| 9    | 口座番号区分          | ÷            | C(08)          |            | 照会口座の情報が必 | ニットされます。 |         |
| 10   | 口座種別            |              | C(10)          |            |           |          |         |
| 11   | 口座番号            |              | C(12)          |            |           |          |         |
| 12   | 再送表示            |              | C(01)          | 再照会の場合、"*" | _         | _        | _       |
| 12   | 取引タ             |              | C(08)          | NARALAY    | 「入会」田定    | 「山今」田定   | 「建真」田安  |
| 13   | 取引不早            |              | C(03)          |            |           |          |         |
| 14   | 取 5 個 一 田 細 反 公 |              | C(04)          |            |           |          | _       |
| 16   | 可加西区力           | H            | N(02)          |            |           |          |         |
| 17   | 取扱日付            | 万<br>日       | N(02)<br>N(02) |            |           |          |         |
| 18   |                 | H            | N(02)          |            |           |          |         |
| 10   | 起算日             | <u>万</u>     | N(02)          |            |           |          |         |
| 15   |                 | н            | 11(02)         |            | 入全合計全額が   | 出金合計金額が  | 残高全額が   |
| 20   | 金額              |              | N(14)          | お取引の明細情報が  | ヤットされます   | セットされます  | マットされます |
| 21   | 小切手区分           |              | C(08)          | セットされます    | -         | -        | -       |
| 22   | 摘要              |              | C(48)          |            | _         | _        | _       |
| 23   | <u></u> 取立枚数    |              | N(06)          |            |           | _        | _       |
| 24   | 取立番号            |              | C(06)          |            | _         | _        | _       |
| 25   | 需要家番号           |              | C(20)          |            |           | _        | _       |
| 26   | 金融機関名           |              | C(15)          |            | _         | _        | _       |
| 27   | 支店名             |              | C(15)          |            |           | _        | _       |
| 28   | 振込メッセー          | ージ           | C(20)          |            | _         | _        | _       |
| 29   | 備考              |              | C (50)         |            | _         | _        | _       |
|      | 5-1 N/4         |              | - ()           |            | 入金件数が     | 出金件数が    |         |
| 30   | 件数              |              | N(03)          | —          | セットされます   | セットされます  | -       |

#### ② 入出金明細ファイル(CSV 形式)

②-1 ファイルのレイアウト

- *ファイル*形式 : CSV形式
- レコード形式 :レコード毎に改行(改行コードはCR+LF)
- 文字コード :シフトJIS (漢字は第一水準、第二水準のみ)

#### ②-2 ファイルの構成

● 照会口座の取引の数だけ、「明細レコード」がセットされます。

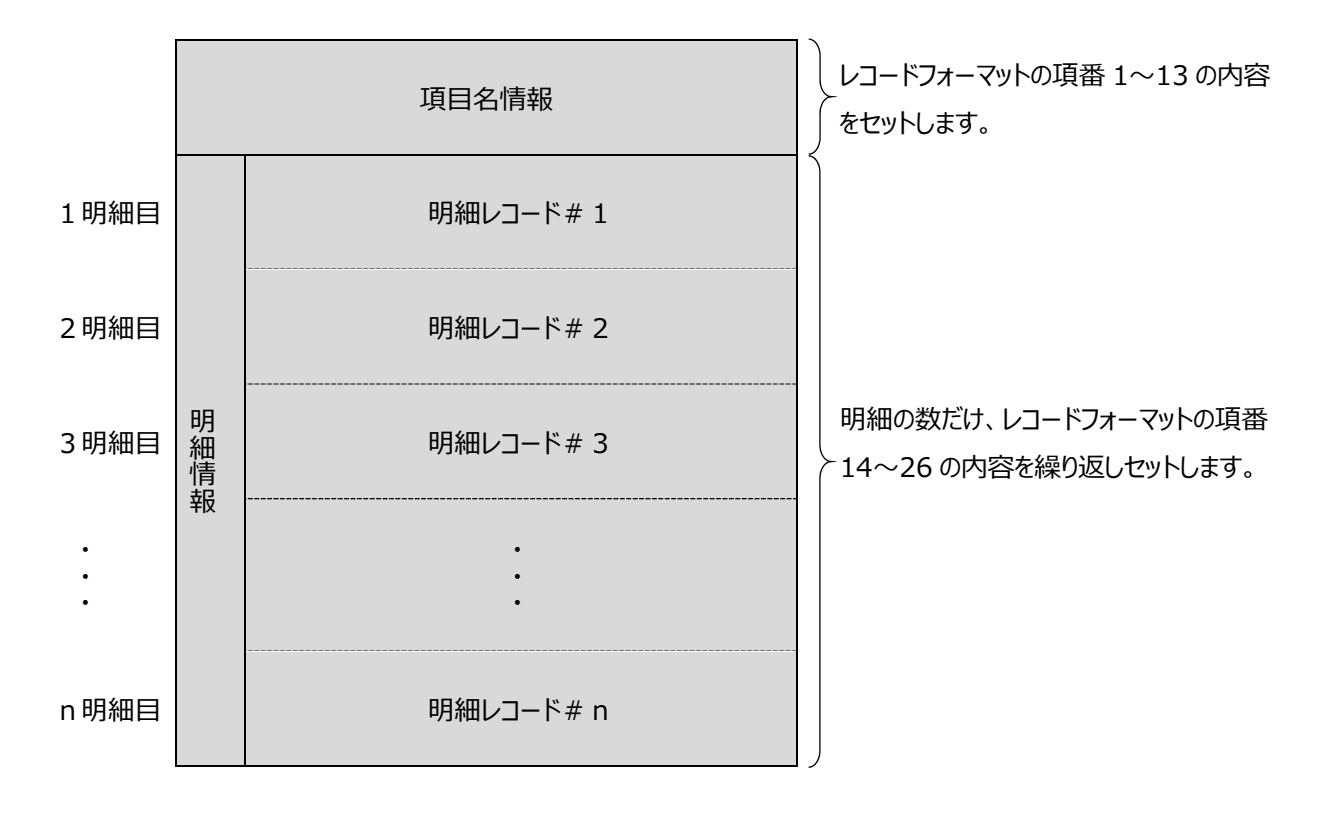

#### ②-3 レコードフォーマット

| 項番 |   | 項目名     | データ長   | 設定範囲                                                                                             | 備考   |
|----|---|---------|--------|--------------------------------------------------------------------------------------------------|------|
| 1  |   | 照会口座    | C (8)  | ″照会口座"                                                                                           |      |
| 2  |   | 番号      | C(4)   | "番号"                                                                                             |      |
| 3  |   | 勘定日     | C (30) | "勘定日"                                                                                            |      |
| 4  |   | 起算日     | C (30) | ″(起算日)″                                                                                          |      |
| 5  | 百 | 出金金額    | C (30) | "出金(円)"                                                                                          |      |
| 6  | 目 | 入金金額    | C (30) | "入金(円)"                                                                                          |      |
| 7  | 名 | 小切手区分   | C(10)  | "小切手区分"                                                                                          |      |
| 8  | 情 | 残高      | C (30) | "残高(円)"                                                                                          |      |
| 9  | 報 | 取引区分    | C (8)  | "取引区分"                                                                                           |      |
| 10 |   | 明細区分    | C (8)  | "明細区分"                                                                                           |      |
| 11 |   | 金融機関名   | C(10)  | "金融機関名"                                                                                          |      |
| 12 |   | 支店名     | C(6)   | "支店名"                                                                                            |      |
| 13 |   | 摘要      | C (4)  | ″摘要″                                                                                             |      |
| 14 |   | 照会口座    | C(71)  |                                                                                                  |      |
| 15 |   | 番号      | C(5)   |                                                                                                  |      |
| 16 |   | 勘定日     | C(14)  |                                                                                                  |      |
| 17 |   | 起算日     | C(14)  |                                                                                                  |      |
| 18 |   | 出金金額    | C(15)  |                                                                                                  | (注1) |
| 19 |   | 入金金額    | C(15)  |                                                                                                  | (注1) |
| 20 | 明 | 小切手区分   | C(6)   | "小切手"、"他店券"のいずれかを出力する                                                                            |      |
| 21 | 柏 | 残高      | N(18)  |                                                                                                  | (注1) |
| 22 | 報 | 取引区分    | C (8)  | "振込入金"、"取立入金"、"入金"、"出金"、"現金"、"<br>振替入金"、"取立"、"振込"、"他券振込"、"振替支払"、<br>"交換払"、"小切手"、"他店券"のいずれかを出力する。 |      |
| 23 |   | 明細区分    | C (4)  | "取消"、"欠番"のいずれかを出力する。                                                                             |      |
| 24 |   | 振込金融機関名 | C(15)  |                                                                                                  |      |
| 25 |   | 振込支店名   | C(15)  |                                                                                                  |      |
| 26 |   | 摘要      | C (69) |                                                                                                  | (注2) |

注1:金額区分によっては先頭に「-」(マイナス)を付与する。

注2:摘要と振込メッセージが同時に出力されるときは「半角スペース」でつなげて出力する。

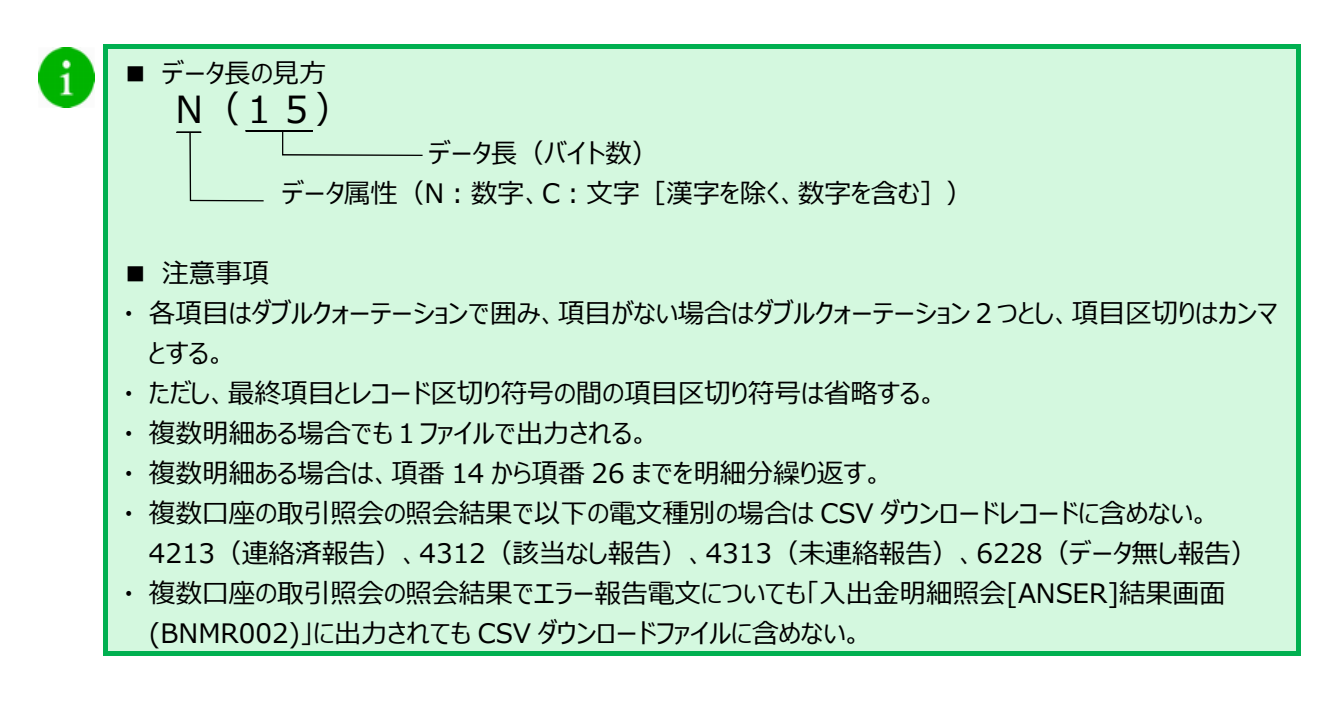

#### ③ 入出金明細ファイル(XML 形式)

③-1 ファイルのレイアウト

- 入出金明細ファイルは、金融通信メッセージであるISO20022で規定されたXMLファイル形式に 準拠しています。
- 文字コードは、ISO20022が指定する「Unicode(UTF-8)」です。

#### ③-2 ファイルの構成

- 拡張 EDI 情報をご利用の場合、Base64 エンコードされている場合があります。
  - デコードをして内容をご確認ください。
- Base64 エンコードされている場合は 76 文字ごとにタグで囲みセットされます。
- Base64 エンコードされていない拡張 EDI は 140 文字ごとにタグで囲みセットされます。

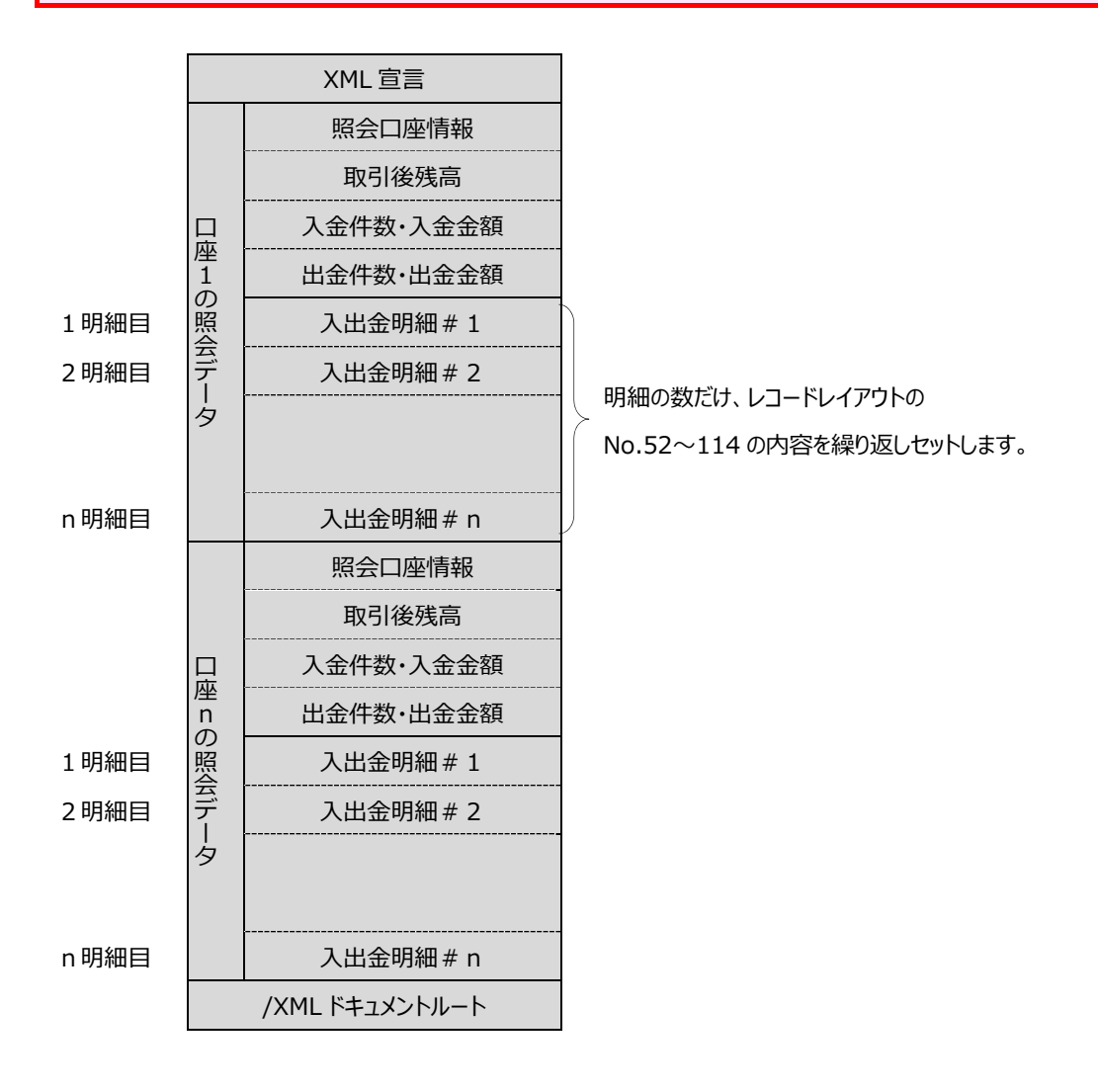

| 大地・シーンジーン「し、ancoding="10" encoding="10" encodin | データ長(最大)内容 | - タグをセット                                                  | – אַלאַבעייר<br>קלאַבעייר                                                | - タグをセット                                     | - タグをセット            | 半角文字(1) (*(固定)をタグで囲みセット | XMLファイルのダウンロード日をタグで囲みセット<br>半角文字(19) 時刻は"00:00:00"としてセット<br>(例)2018-01-04T00:00:00 | - 97をセット | - タグをセット<br>- 照会対象口座の明細がある場合は、明細数分No.8~No.122を繰り返す                                                                                                    | 半角数字(3) 照会口座を1から連番にタグで囲みセット | 照会日をタグで囲みセット<br>半角文字(19) 時刻は"00:00:00"としてセット<br>(例)2018-01-04T00:00:00 | - 97をセット           | - タグをセット   | –   ۶٫۶۴۲ット                                                         | 半角文字(12) 照会口座の口座番号をタグで囲みセット | - タグをセット | <ul> <li>タグをセット</li> </ul> | ー タグをセット                                                                                                    | 文字(10) 照会口座の預金種目をタグで囲みセット | <ul> <li>タグをセット</li> </ul> | - タグをセット  | - 97をセット                             | - タグをセット              | 半角数字(4) 照会口座の銀行コード(0001:みずほ銀行)をタグで囲みセット | - タグをセット              |
|----------------------------------------------------------------------------------------------------|------------|-----------------------------------------------------------|--------------------------------------------------------------------------|----------------------------------------------|---------------------|-------------------------|------------------------------------------------------------------------------------|----------|----------------------------------------------------------------------------------------------------|-----------------------------|------------------------------------------------------------------------|--------------------|------------|---------------------------------------------------------------------|-----------------------------|----------|----------------------------|----------------------------------------------------------------------------------------------------|---------------------------|----------------------------|-----------|--------------------------------------|-----------------------|-----------------------------------------|-----------------------|
|                                                                                                    | 31         | xml version=″1.0″ encoding=″UTF-8″ standalone=″no″? xmL宣言 | Cocument xmlns="urn:iso:stdise:2002:tech:xsd:ca mt.052.001.02"> XMLドキュメン | <bktocstmracctrpt> 入出金取引明</bktocstmracctrpt> | 〈GrpHdr〉<br>グループヘッタ | インループメッセ<br>クループメッセ     | <pre></pre> <pre>XML774JU4 </pre>                                                  | /グループへい  | <pre><rpt></rpt></pre> </th <th>&lt;1d&gt;&lt;1d&gt;&lt;1d&gt;&gt;</th> <th><credttm></credttm><br/>入出金取引明</th> <th><acct> 口座情報</acct></th> <th><id> </id></th> <th><pre></pre> <pre></pre> <pre>Cothr&gt; </pre> <pre>Cothr&gt; </pre></th> <th>남<br/>(1d)~</th> <th></th> <th><!--1d--> </th> <th>(Tp)     (Tp)     (Tp</th> <th>《Prtry&gt; 預金種目およい</th> <th></th> <th>Svcr&gt;     <br/></th> <th><fininstnld><br/>金融機関識別</fininstnld></th> <th>〈OlrSysMmbid〉 次孫システム事</th> <th>《MmbId&gt; 銀行コード</th> <th>     <!--/ClrSysMmbid--> //決済システム</th> | <1d><1d><1d>>               | <credttm></credttm><br>入出金取引明                                          | <acct> 口座情報</acct> | <id> </id> | <pre></pre> <pre></pre> <pre>Cothr&gt; </pre> <pre>Cothr&gt; </pre> | 남<br>(1d)~                  |          | 1d                         | (Tp)     (Tp)     (Tp | 《Prtry> 預金種目およい           |                            | Svcr><br> | <fininstnld><br/>金融機関識別</fininstnld> | 〈OlrSysMmbid〉 次孫システム事 | 《MmbId> 銀行コード                           | /ClrSysMmbid //決済システム |

| Abrohld>         Chrinhstnld         Chrinhstnld>         Chrinhold         Chrinhold         Chrinhold         Chrinhold         Chrinhold         Chrinhold         Chrinhold         Chrinhold         Chrinhold         CodorPrtry>         CodorPrtry>                                                                                                    | 項目 デーク長(最大) 内容 | / 金融機関識別情報 – タグをセット | 支店情報 – タグをセット | 支店名 文字(23) 照会口座の支店名をタグで囲みセット | /支店情報 – タグをセット | /金融機関情報 – タグをセット | /口座情報 – タグをセット | 取引後残高情報         -         タグをセット | 取引後残高種別情報 – タグをセット | 取引後残高種別コードおよび概要情報 – タグをセット | 取引後残高種別コード 半角文字(4) 'CLAV(固定)をタグで囲みセット | /取引後残高種別コードおよび概要情報 – タグをセット | 取引後残高<br>取引後残高        | 取引後残高賞越区分 半角文字(4) 取引後残高がプラス: CRDT<br>取引後残高賞越区分 半角文字(4) 取引後残高がプラス: CRDT | 取引後勘定日(至)情報 - タグをセット | 取引後勘定日(至) 半角文字(10) 照会日をタグで囲みセット (例)2018-01-04 | /取引後勘定日(至)情報 – タグをセット | /取引後残高種別情報 – タグをセット | 総取引情報 – タグをセット          | - 入金情報 - 入金の場合にタグをセット         | →金件数<br>→ よ角数字(6) 人金の場合、入金件数をタグで囲みセット | 入金額合計  半角数字(13)   入金の場合、入金額合計をタグで囲みセット | /入金情報         -         入金の場合にタグをセット | <ul><li>出金情報</li><li>-</li><li>出金の場合にタグをセット</li></ul> | 出金件数 半角数字(6) 出金の場合、出金件数をタグで囲みセット | 出金額合計 半角数字(13) 出金の場合、出金額合計をタグで囲みセット | /出金情報 – 出金の場合にタグをセット | /総取引情報 – タグをセット |
|----------------------------------------------------------------------------------------------------|----------------|---------------------|---------------|------------------------------|----------------|------------------|----------------|----------------------------------|--------------------|----------------------------|---------------------------------------|-----------------------------|-----------------------|------------------------------------------------------------------------|----------------------|-----------------------------------------------|-----------------------|---------------------|-------------------------|-------------------------------|---------------------------------------|----------------------------------------|--------------------------------------|-------------------------------------------------------|----------------------------------|-------------------------------------|----------------------|-----------------|
| Abrichlathichlathich | 項目             | /金融機関識別情報           | 支店情報          | 支店名                          | /支店情報          | /金融機関情報          | /口座情報          | 取引後残高情報                          | 取引後残高種別情報          | 取引後残高種別コードおよび概要情報          | 取引後残高種別コード                            | /取引後残高種別コードおよび概要情報          | 取引後残高                 | 取引後残高貸越区分                                                              | 取引後勘定日(至)情報          | 取引後勘定日(至)                                     | /取引後勘定日(至)情報          | /取引後残高種別情報          | 総取引情報                   | 入金情報                          | 入金件数                                  | 入金額合計                                  | /入金情報                                | 出金情報                                                  | 出金件数                             | 出金額合計                               | /出金情報                | /総取引情報          |
|                                                                                                    | <i>81</i>      |                     | <br>Brnchld>  | <nm></nm>                    |                |                  |                | <bal></bal>                      | <tp></tp>          | <cdorprtry></cdorprtry>    | <cd></cd>                             |                             | <amt ccy="JPY"></amt> | <cdtdbtind></cdtdbtind>                                                | <dt></dt>            | <dt></dt>                                     |                       |                     | <txssummry></txssummry> | <ttlcdtntries></ttlcdtntries> | <nbofntries></nbofntries>             | <sum></sum>                            |                                      | <ttdbtntries></ttdbtntries>                           | <nbofntries></nbofntries>        | <sum></sum>                         |                      |                 |

| 内容       | 、明細数分No.52~No.120を繰り返す         | 34±20-1               | ≅囲みセット<br>金、入金∷CRDT                            | の場合にタグで囲み true をセット<br>タグは省略   | で囲みセット                |                     | セット (例)2018-01-04  |          |                 | # y.F.                             |           |                   |                 | みセット(例)振込入金、取立入金、入金、出金 |           |          |                       |                   |               |                       | ation Number'(固定)をタグで囲みセット   | みセット             |          |           |
|----------|--------------------------------|-----------------------|------------------------------------------------|--------------------------------|-----------------------|---------------------|--------------------|----------|-----------------|------------------------------------|-----------|-------------------|-----------------|------------------------|-----------|----------|-----------------------|-------------------|---------------|-----------------------|------------------------------|------------------|----------|-----------|
| データ長(最大) | - タグをセット<br>タグをセット<br>複数明細ある場合 | 半角数字(12) 取引金額をタグで     | 以下のとおりにタク<br>以下のとおりにタク<br>振込入金、取立7<br>出金: DBIT | 来角文字(4) 取引金額がマイナ:<br>プラスの場合は、オ | 半角文字(4) 'BOOK'(固定)をタク | ー タグをセット            | 半角文字(10) 勘定日をタグで囲る | ー タグをセット | ー タグをセット        | 半角文字(10) 起算日をタグで囲る<br>例:2018-01-04 | - タグをセット  | - タグをセット          | ー タグをセット        | 半角文字(2) 取引区分をタグで       | ー タグをセット  | ー タグをセット | ー タグをセット              | ー タグをセット          | ー タグをセット      | ー タグをセット              | 半角文字(31) /Reference/Identifi | 半角文字(8) 照会番号をタグで | ー タグをセット | ー タグをセット  |
|          | 取引情報                           | 取引金額                  | 入払区分                                           | 取引訂正通知区分                       | 取引ステータス               | 勘定日情報               | 勘定日                | /勘定日情報   | 預入・払出日情報        | 預入・払出日                             | /預入·払出日情報 | 取引区分情報            | 取引区分詳細情報        | 取引区分                   | /取引区分詳細情報 | /取引区分情報  | 取引明細情報                | 取引明細情報            | 取引明細識別情報      | 照会識別情報                | 照会識別情報種別                     | 照会番号または識別番号      | /照会識別情報  | /取引明細識別情報 |
| 31       | <pre></pre>                    | <amt ccy="JPY"></amt> | <gdtdbtlnd></gdtdbtlnd>                        | <rvslind></rvslind>            | <sts></sts>           | <bookgdt></bookgdt> | <dt></dt>          |          | <valdt></valdt> | CDt>                               |           | <bktxcd></bktxcd> | <prtry></prtry> | <cd></cd>              |           |          | <ntrydtls></ntrydtls> | <txdtls></txdtls> | <refs></refs> | <pre>cPrtry&gt;</pre> | <tp></tp>                    | <ref></ref>      |          |           |
| No.      | 22                             | 53                    | 5                                              | 22                             | 56                    | 57                  | 58                 | <b>E</b> | 90<br>91        |                                    | 62        | 63                | 64              | 65                     | 66        | 67       | 68                    | 69                | 70            | 71                    | 72                           | 73               | 74       | 75        |

| 辞氏       | グをセット               | グをセット         | MNT(固定)をタグで囲みセット       | グをセット         | CDT(固定)をタグで囲みセット | MCT(固定)をタグで囲みセット        | グをセット          | グをセット         | グをセット    | 引内容により省略              | グをセット               | グをセット                     | :込元の銀行名をタグで囲みセット | グをセット       | グをセット               | (込元の支店名をタグで囲みセット | グをセット   | グをセット     | 引内容により省略   | o.96「EDI情報」が未設定の場合、本タグは省略 | 11キーをタグで囲みセット     | 。96「EDI情報」が未設定の場合、本タグは省略 | o.99「金融EDI情報」が未設定の場合、本タグは省略 | (張EDIをタグで囲みセット<br>i0文字ごとにタグで囲みセット。<br>ンコードしている場合には76文字ごとにタグで囲みセット | 。99「金融EDI情報」が未設定の場合、本タグは省略 | グをセット     | グをセット   |
|----------|---------------------|---------------|------------------------|---------------|------------------|-------------------------|----------------|---------------|----------|-----------------------|---------------------|---------------------------|------------------|-------------|---------------------|------------------|---------|-----------|------------|---------------------------|-------------------|--------------------------|-----------------------------|-------------------------------------------------------------------|----------------------------|-----------|---------|
| データ長(最大) | -                   | -             | 半角文字(4) <sup>'</sup> ' | -             | 半角文字(4) 'F       | 半角文字(4) '[              | 1              | -             | -        | —<br>                 | -                   | - 5                       | 半角文字(15) 排       | - 5         | -                   | 半角文字(15) 排       | -       | - 5       | - <u>I</u> | N -                       | 半角文字(20) E        | -                        | N -                         | 文字(140)<br>⊐                                                      |                            | -         | -       |
| Ē        | 取引明細種別              | 取引明細種別ドメイン情報  | 取引明細種別ドメインコード          | 取引明細種別系列コード情報 | 取引明細種別系列コード      | 取引明細種別サブ系列コード           | /取引明細種別系列コード情報 | /取引明細種別ドメイン情報 | /取弓 明細種別 | 金融機関情報                | 仕向金融機関情報            | 仕向金融機関詳細情報                | 仕向銀行名            | /仕向金融機関詳細情報 | 仕向支店情報              | 仕向支店名            | /仕向支店情報 | /仕向金融機関情報 | /金融機関情報    | 商流識別情報                    | EDIn青報            | /商流識別情報                  | 商流情報                        | 金融EDI情報                                                           | /商流情報                      | /取引明細詳細情報 | /取引明細情報 |
| 44       | <bktxcd> 1</bktxcd> | <domn></domn> | <cd></cd>              | <fmly></fmly> | <cd></cd>        | <subfmlycd></subfmlycd> |                |               |          | <ritdagts></ritdagts> | <dbtragt></dbtragt> | <fininstnid></fininstnid> | <nm></nm>        |             | <brnchid></brnchid> |                  |         |           |            | <ritdrmtinf></ritdrmtinf> | <rmtld></rmtld> F |                          | <rmtinf></rmtinf>           | <ustrd></ustrd>                                                   |                            |           |         |
| No.      | 76                  | 77            | 78                     | 79            | 80               | 81                      | 82             | 83            | 84       | 85                    | 86                  | 87                        | 88               | 89          | 06                  | 91               | 92      | 93        | 94         | 95                        | 96                | 97                       | 98                          | 66                                                                | 100                        | 101       | 102     |

| No. $7 - 9.4.6.3.5$ $3.1$ $7 - 9.4.6.3.5$ 103 $(Nry Dib)$ $7 - 9.4.6.3.5$ $7 - 9.4.6.3.5$ 103 $(Nry Dib)$ $7 - 9.4.6.3.5$ $7 - 9.4.6.3.5$ 103 $(Nry Dib)$ $7 - 9.4.6.3.5$ $7 - 9.4.6.3.5$ 104 $(Table)$ $7 - 9.4.6.3.5$ $- 0.0.975$ 105 $(Table)$ $7 - 9.4.6.5$ $7 - 0.0.975$ 106 $(Table)$ $7 - 0.0.975$ $2 - 0.0.975$ 107 $(Table)$ $7 - 0.0.975$ $2 - 0.0.975$ 108 $(Table)$ $7 - 0.0.975$ $2 - 0.0.975$ 109 $(Table)$ $7 - 0.0.975$ $2 - 0.0.975$ 110 $(Table)$ $7 - 0.0.975$ $2 - 0.0.975$ 111 $(Pable)$ $(Pable)$ $7 - 0.0.975$ $2 - 0.0.975$ 111 $(Pable)$ $2 - 0.0.975$ $2 - 0.0.975$ $2 - 0.0.975$ 111 $(Pable)$ $(Pable)$ $(Pable)$ $- 0.0.975$ $- 0.975$ $(Pable)$ $(Pable)$ $(Pable)$ $- 0.0.975$                                                                                                    | 内容       | 0場合、タグをセット | 0場合、タグをセット        | り場合、タグをセット      | り場合、タグをセット                                        | をタグで囲みセット   | をタグで囲みセット      | り場合、タグをセット  | り場合、タグをセット    | 0場合、タグをセット  | り場合、タグをセット       | り場合、'PMNIT(固定)をタグで囲みセット | り場合、タグをセット                                        | り場合、'RCHQ'(固定)をタグで囲みセット | 0場合、'CCHQ'(固定)をタグで囲みセット | り場合、タグをセット  | り場合、タグをセット | がで囲みセッド「/」区切り)          | 42         | 日をタグで囲みセット                    | уҺ          | уҺ          | ۷۲           |
|----------------------------------------------------------------------------------------------------|----------|------------|-------------------|-----------------|---------------------------------------------------|-------------|----------------|-------------|---------------|-------------|------------------|-------------------------|---------------------------------------------------|-------------------------|-------------------------|-------------|------------|-------------------------|------------|-------------------------------|-------------|-------------|--------------|
| No. $7$ $1$ $1$ <th>データ長(最大)</th> <th>- 小切言</th> <th>- 小切具</th> <th>- 小切具</th> <th>- 小切具</th> <th>文字(8) 1.(固)</th> <th>半角数字(1) '0'(固)</th> <th>- 小切具</th> <th>- 小切具</th> <th>- 小切具</th> <th>- 小切手</th> <th>半角文字(4) 小切手</th> <th>- 小切具</th> <th>半角文字(4) 小切手</th> <th>半角文字(4) 小切号</th> <th>- 小切手</th> <th>- 小切言</th> <th>半角文字(20) 摘要を</th> <th>– م<br/>عرج</th> <th>半角文字(3) 連絡5</th> <th>– م<br/>لائم</th> <th>– م<br/>لائم</th> <th>– م<br/>27خ</th>                                                                                                    | データ長(最大) | - 小切言      | - 小切具             | - 小切具           | - 小切具                                             | 文字(8) 1.(固) | 半角数字(1) '0'(固) | - 小切具       | - 小切具         | - 小切具       | - 小切手            | 半角文字(4) 小切手             | - 小切具                                             | 半角文字(4) 小切手             | 半角文字(4) 小切号             | - 小切手       | - 小切言      | 半角文字(20) 摘要を            | – م<br>عرج | 半角文字(3) 連絡5                   | – م<br>لائم | – م<br>لائم | – م<br>27خ   |
| No.         37           103         (MtryDtls)         1           104         (MtryDtls)         1           105         (TxDtls)         1           106         (TxDtls)         1           107         (TxDtls)         1           108         (TxDtls)         1           109         (Trp)         (Trp)           110         (Trp)         1           111         (Trp)         (Trp)           111         (Trp)         (Trp) | н<br>Ш   | 手形・小切手情報   | 手形・小切手取引情報        | 手形・小切手取引詳細情報    | 手形・小切手区分情報                                        | 手形・小切手区分    | 手形・小切手区分詳細     | /手形・小切手区分情報 | /手形・小切手取引詳細情報 | 手形・小切手情報種別  | 手形・小切手情報種別ドメイン情報 | 手形・小切手情報種別ドメインコード       | 手形・小切手情報種別系列コード情報                                 | 手形・小切手情報種別系列コード         | 手形・小切手情報種別サブ系列コード       | /手形・小切手取引情報 | /手形・小切手情報  | 摘要内容および仕向金融機関指示情報       | 取引情報       | 金融機関指示情報                      | /入出金取引明細情報  | /入出金取引明細ルート | XMLドキュメントルート |
| No.           103           106           107           106           107           108           109           111           111           111           111           111           111           111           111           111           111           111           111           111           112           113           114           112           113           114           115           112           113           114           115           112           122           123                                                                                                    | 30       | ⟨NtryDtls⟩ | <txdtls></txdtls> | <refs> =</refs> | <pre> 4 4 4 4 4 4 4 4 4 4 4 4 4 4 4 4 4 4 4</pre> | <pre></pre> | <ref></ref>    |             |               | <pre></pre> |                  |                         | <pre> 4 4 4 4 4 4 4 4 4 4 4 4 4 4 4 4 4 4 4</pre> | ±                       | <subfmlycd></subfmlycd> |             |            | <a>AddtINtryInf&gt;</a> |            | <addtlrptinf></addtlrptinf> 金 |             |             | /Document>   |
|                                                                                                    | No.      | 103        | 104               | 105             | 106                                               | 107         | 108            | 109         | 110           | 111         | 112              | 113                     | 114                                               | 115                     | 116                     | 117         | 118        | 119                     | 120        | 121                           | 122         | 123         | 124          |

# 操作に関するお問い合わせ先 『みずほビジネス WEB サポートセンター』 ② 0120-153242 ご照会内容に応じ以下のプッシュボタンを押してください。 初期設定・カメラ付きハードトークンの設定に関するお問い合わせ・・・「1」 電子証明書の取得更新・パソコン変更・パスワード・暗証番号の変更、 またはロック解除に関するお問い合わせ・・・・「2」 明細照会・振込などの操作に関するお問い合わせ・・・・「3」 その他のお問い合わせ・・・・・「4」 く受付時間> 月曜日~金曜日 9時 00分~19時 00分 (12月31日~1月3日、祝日・振替休日はご利用いただけません) \*IP電話はご利用いただけません

このマニュアルに記載されている事柄は、将来 予告なしに変更することがあります。

『みずほビジネス WEB』操作マニュアル

照会サービス編

2024年9月16日 第23版発行

本マニュアルは、著作権法上の保護を受け ています。

本マニュアルの一部あるいは全部について、 みずほ銀行の許諾を得ずに、いかなる方法 においても無断で複写・複製することは禁じ られています。